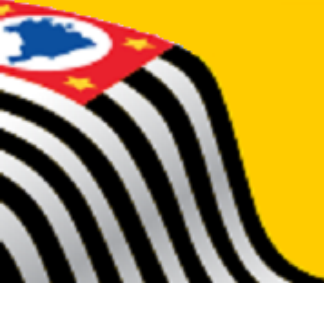

## **DIRETORIA DE ENSINO DE ITAPEVI**

# Orientação Técnica CIE

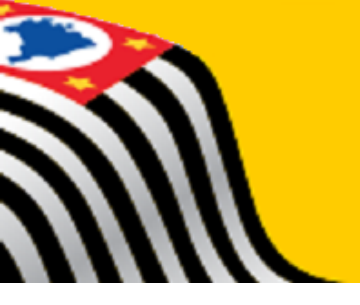

## **DIRETORIA DE ENSINO DE ITAPEVI**

## **CIE/NRM**

# **CENSO ESCOLAR**

# O que é o Censo Escolar

- É uma pesquisa declaratória realizada anualmente pelo Instituto Nacional de Estudos e Pesquisas Educacionais Anísio Teixeira (Inep), órgão vinculado ao Ministério da Educação (MEC), mediante coleta descentralizada de dados de escolas, turmas, alunos e profissionais escolares em sala de aula, sendo de preenchimento obrigatório para os estabelecimentos públicos e privados de Educação Básica e Educação Profissional
- Referência do Dia Nacional do Censo Escolar, correspondente à última quarta-feira do mês de maio
- A veracidade das informações declaradas é de responsabilidade solidária entre as escolas e os gestores dos entes federados (estados e municípios)

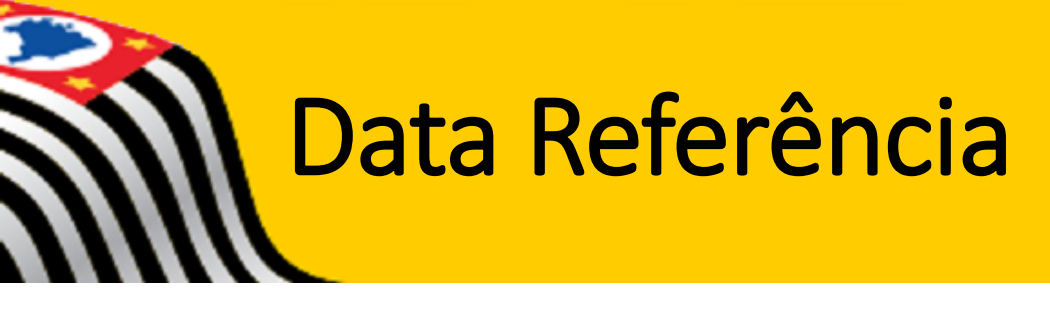

|    |     |     | Ma         | io               |                   |              |     |
|----|-----|-----|------------|------------------|-------------------|--------------|-----|
|    | Seg | Ter | Qua        | Qui              | Sex               | Sáb          | Dom |
| 18 | 1   | 2   | Da         | ta de r          | referên           | ncia d       | 7   |
| 19 | 8   | 9   | Ce<br>últi | nso Es<br>ima qu | scolar<br>Jarta-f | na<br>eira d | ο   |
| 20 | 15  | 16  | M          |                  | 19                | 20           | 21  |
| 21 | 22  | 23  | 24         | 25               | 26                | 27           | 28  |
| 22 | 29  | 30  | -31        |                  |                   |              |     |

# Educacenso - Atribuições

| Eccolor                       | Órgãos Regionais                                        |
|-------------------------------|---------------------------------------------------------|
| ESCOIdS                       | DEs                                                     |
| Verificar/corrigir anualmente | Conferir os dados preliminares, publicados no DOU, e    |
| as informações migradas ao    | orientar na realização das devidas correções dentro do  |
| Sistema Educacenso, nos       | prazo legal, conforme Portaria INEP/MEC 269, 23/03/2017 |
| cadastros de Escolas, Turma,  |                                                         |
| Aluno e Profissional Escolar  |                                                         |
| em sala de aula, dentro do    |                                                         |
| prazo legal, conforme a       |                                                         |
| Portaria INEP/MEC nº 269,     |                                                         |
| 23/03/2017                    |                                                         |
| As informações devem          |                                                         |
| corresponder as               |                                                         |
| características da escola e a |                                                         |
| documentação existente        |                                                         |

# Educacenso - Atribuições

| Escolas                                                                                                    | Órgãos Regionais                                                                                                    |
|----------------------------------------------------------------------------------------------------|----------------------------------------------------------------------------------------------------|
|                                                                                                    | DEs                                                                                                    |
| Responsabilizar-se pela<br>veracidade das informações<br>declaradas e pela guarda dos<br>documentos administrativos e<br>pedagógicos que comprovem<br>as matrículas e frequência dos<br>alunos | Responsabilizar-se solidariamente pela exatidão dos dados<br>declarados pelas escolas                                                                    |
| Zelar para que não haja<br>duplicidade de vínculo de<br>alunos, acessando o Módulo<br>de Confirmação de Matrícula,<br>conforme Portaria INEP 235,<br>de 04/08/2011                             | Zelar para que não haja duplicidade de vínculo de alunos,<br>verificando o Módulo de Confirmação de Matrícula,<br>conforme Portaria INEP 235, 04/08/2011 |

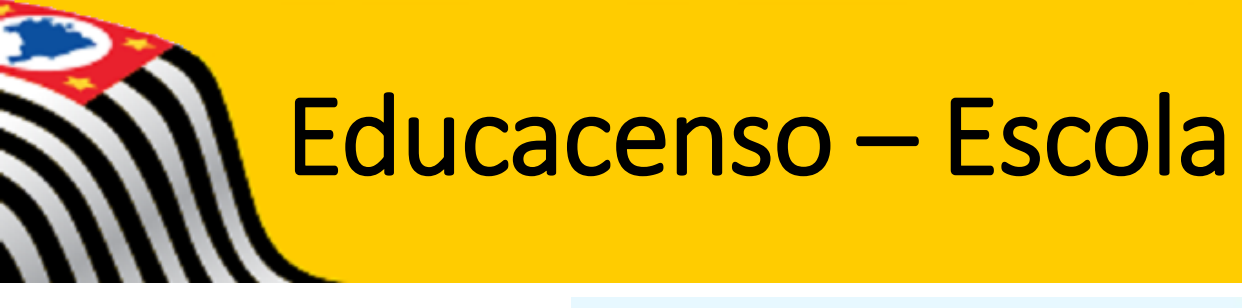

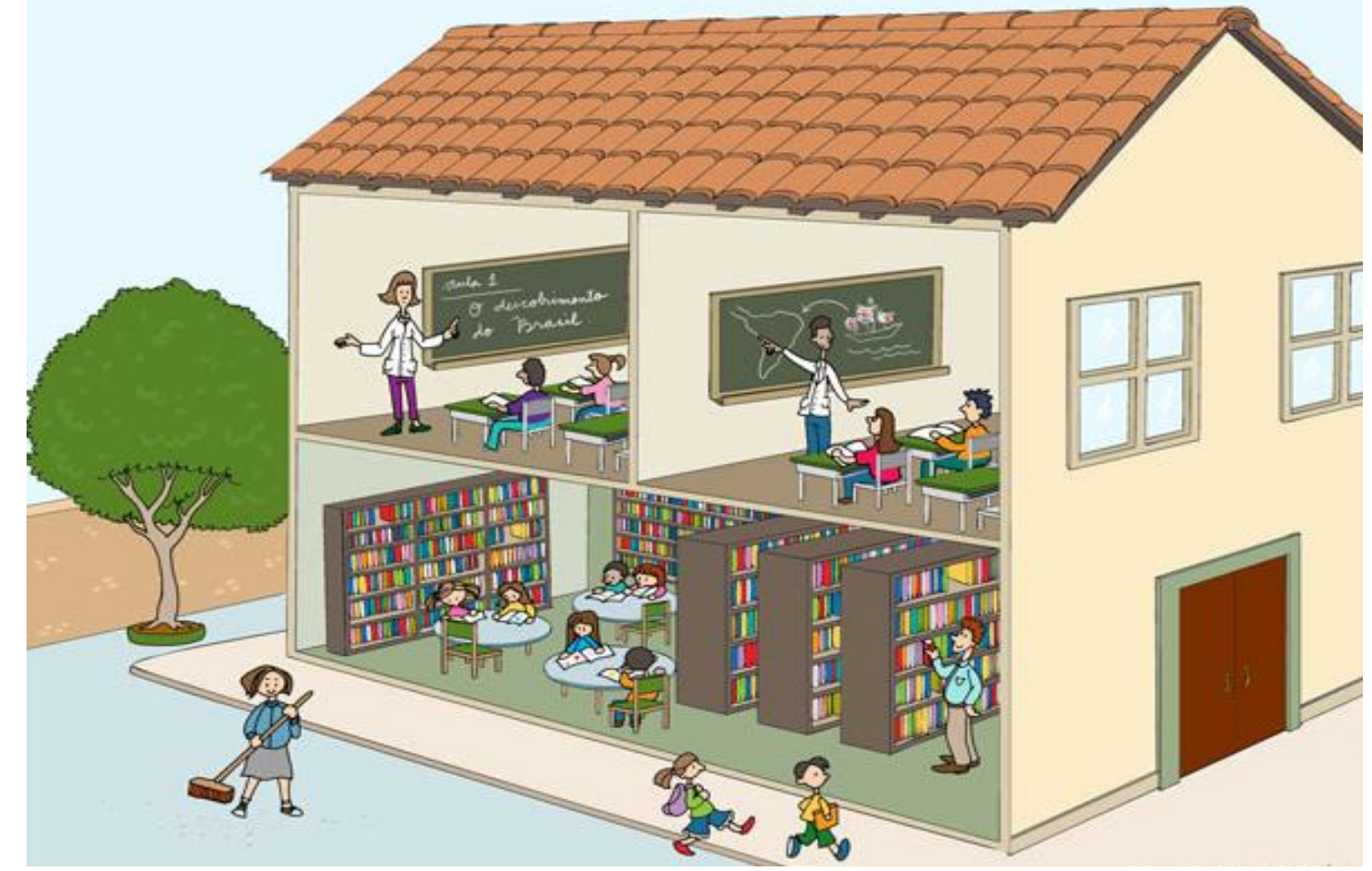

# Educacenso – Escola

#### Campos que necessitam de atenção

| 46 - Materiais didáticos específicos para atendimento à diversidade sociocultural ≭ | Informar atendimento a diversidade                |
|-------------------------------------------------------------------------------------|---------------------------------------------------|
| 🔘 Quilombolas 🔘 Indígenas 🖲 Não utiliza                                             | sociocultural.                                    |
| 47 - Escola indígena 🗰                                                              | Indígenas – para censo não há necessidade         |
| Não                                                                                 | de demarcação de área pode ser urbana             |
| 48 - Língua em que o ensino é ministrado (apenas para Educação Indígena)            | ou rural                                          |
| 🗌 Língua Indígena                                                                   | Quilombola – áreas demarcadas e                   |
| 🔲 Língua Portuguesa                                                                 | reconhecidas pela Fundação Palmares               |
| >> Código da Língua Indígena                                                        | <b>Obs</b> .: Escolas privadas – informaram "sim" |
|                                                                                     | no questionário.                                  |

51 - Escola com proposta pedagógica de formação por alternância 🗰

#### Selecione

#### 🖲 Campo obrigatório.

Pedagogia da Alternância - Proj. Pedagógico com alternância de períodos de aprendizagem na família e na escola, contribuindo para o desenvolvimento rural integrado e autossustentável, principalmente nas regiões que prevalece a agricultura família (Res. CNE/CEB 01/2006). Aplicada nos anos finais do EF, EM e EP de nível médio.

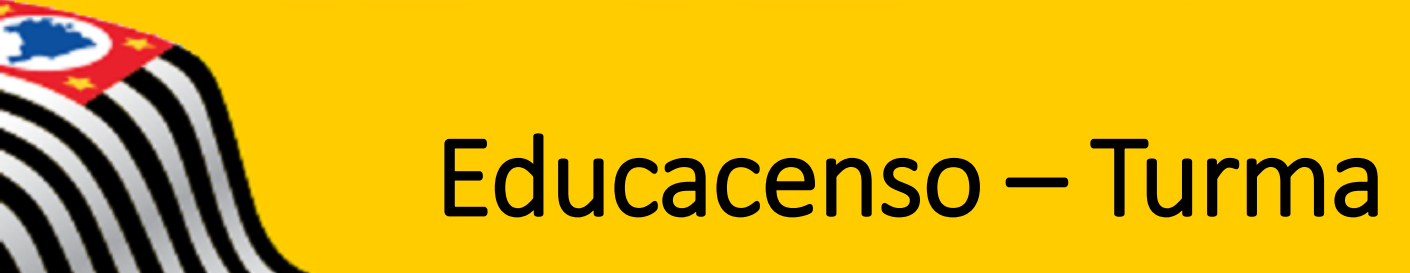

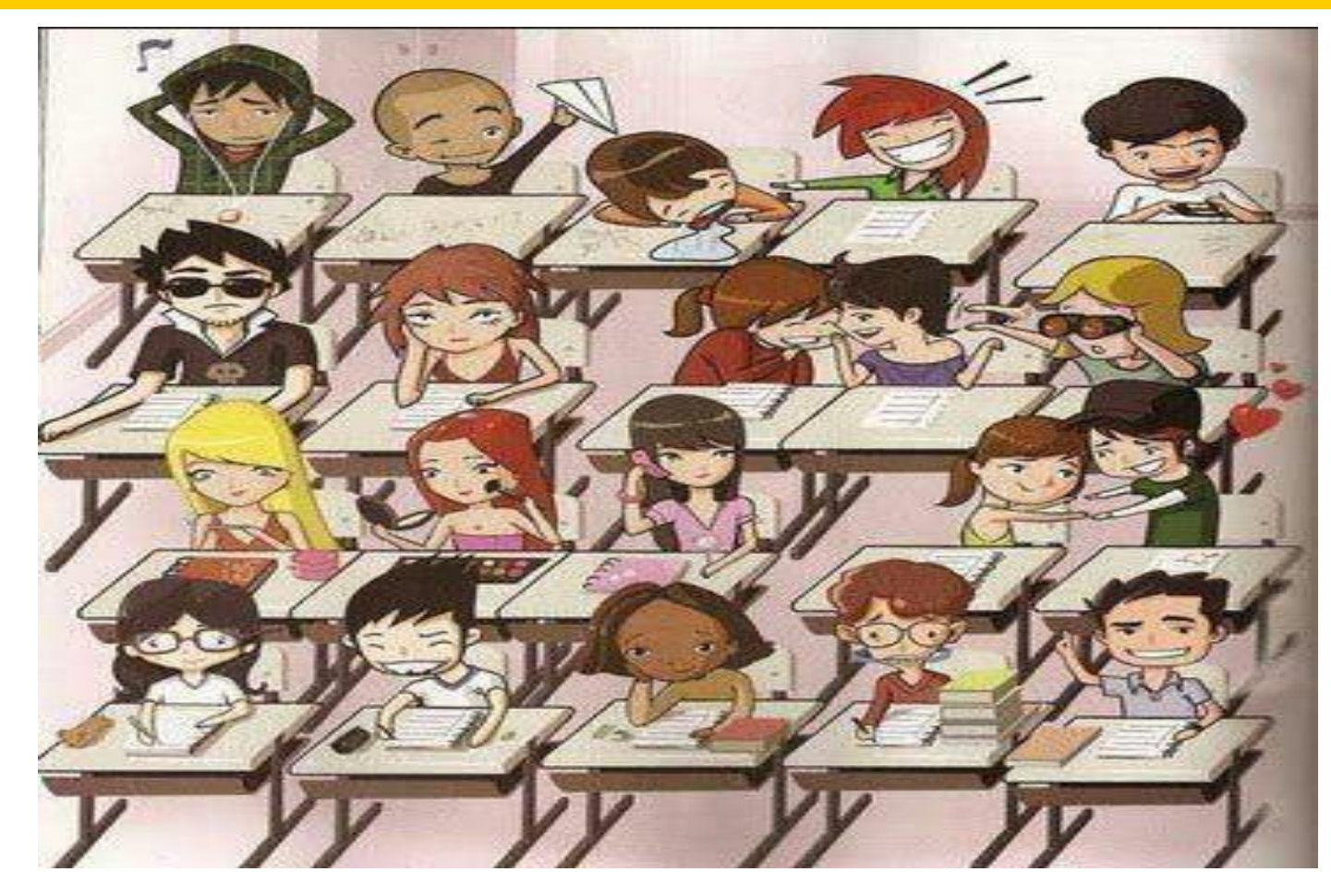

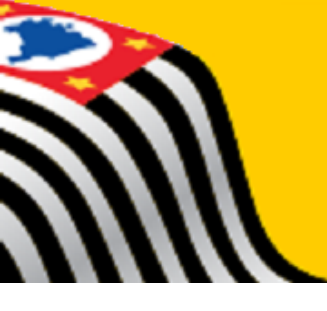

| 🗾 Turma   |
|-----------|
| Cadastrar |
| Pesquisar |

| esquisar turma   | đ |  |  |
|------------------|---|--|--|
| Código da escola |   |  |  |
| 35               |   |  |  |
| Nome da turma    |   |  |  |
|                  |   |  |  |
| Código da turma  |   |  |  |
|                  |   |  |  |

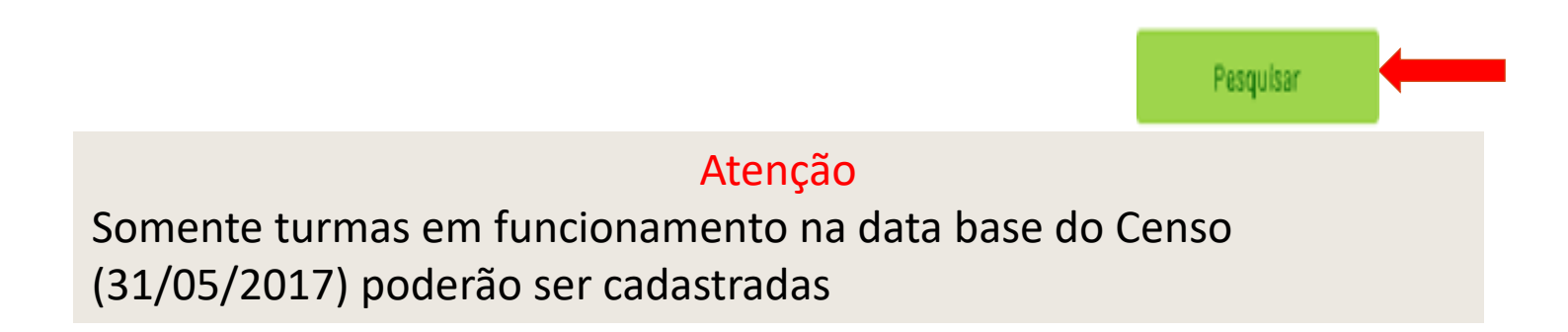

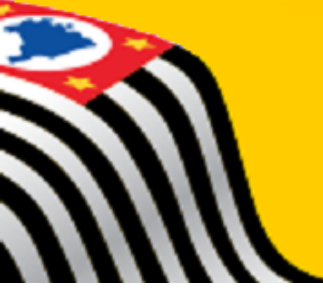

Resultado da busca Foram encontrados 29 registros

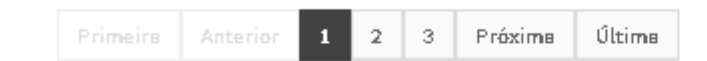

| Resultado - 1 |                                                 |                                        | Código da Turma: 6952438 |
|---------------|-------------------------------------------------|----------------------------------------|--------------------------|
| Editar        | Nome da turma                                   | A01406200412104                        |                          |
| Exaluir       | Tipo de mediação didàtico-<br>pedagògica        | Presencial                             |                          |
|               | Tipo de atendimento                             | Não se aplica                          |                          |
| Copiar turma  | Modalidade                                      | Ensino Regular                         |                          |
|               | Etapa                                           | Ensino Fundamental de 9 anos - 6º Ano  |                          |
|               | Turma participante do Programa<br>Mais Educação | Não                                    |                          |
|               | Dias da semana                                  | SEGUNDA - TERÇA - QUARTA - QUINTA - SE | EXTA                     |
|               | Horário                                         | 13:00 à 18:20                          |                          |
|               |                                                 |                                        |                          |

Dogultado 2

Cádias da Turma, 6052420

Para corrigir/alterar a coleta da turma clicar em "Editar"

Campos que necessitam de atenção

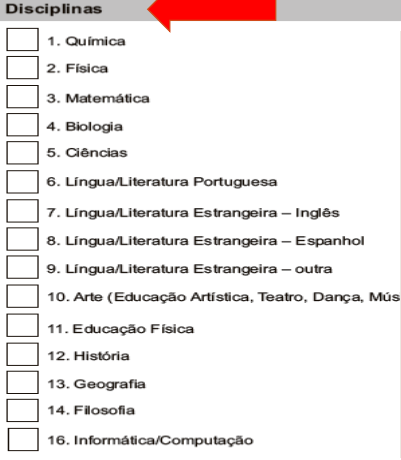

Para turmas de Ens. Fundamental, Ens.Médio, Téc. Integrado e Ed. Exclusiva – informar as disciplinas que compõe a matriz curricular, independente de ter ou não o profissional escolar (verificar as disciplinas disponíveis no prox. slide) Caso a escola possua matérias não contempladas no rol de disciplinas informar 99 – outras disciplinas e vincular os docentes responsáveis por elas.

| 17. Disciplinas profissionalizantes                                                                                              |                                             |
|----------------------------------------------------------------------------------------------------|---------------------------------------------|
| 20. Disciplinas voltadas ao atendimento das necessidades educacionais da educação especial e às práticas educacionais indusivas. | específicas dos alunos que são público-alvo |
| 21. Disciplinas voltadas à diversidade sociocultural (disciplinas pedaç                                                          | gógicas)                                    |
| 23. Libras                                                                                                    |                                             |
| 25. Disciplinas Pedagógicas                                                                                                    |                                             |
| 26. Ensino Religioso                                                                                                    |                                             |
| 27. Língua Indígena                                                                                                    | E                                           |
| 28. Estudos Sociais                                                                                                    |                                             |
| 29. Sociologia                                                                                                    | Dara turmac de                              |
| 30. Língua/Literatura Estrangeira – Francês                                                                                      | Para turnas u                               |
| 99. Outras disciplinas                                                                                                    | AEE/SR/Itinera                              |
|                                                                                                    |                                             |

Disciplina disponível para turmas de Ed Profissional e Téc. Integrado

Disciplina disponível para turmas de Ens. Médio – Normal/Magistério

Para turmas de Ed Infantil, Projovem Urbano, AEE/SR/Itinerante,Atividade Complementar – informar outras disciplinas

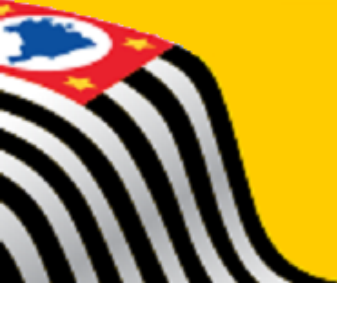

Disciplinas disponíveis para os diferentes tipos de ensino

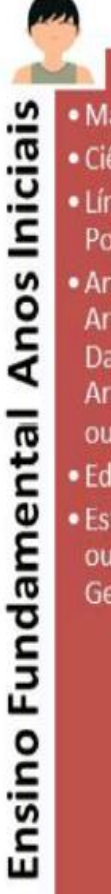

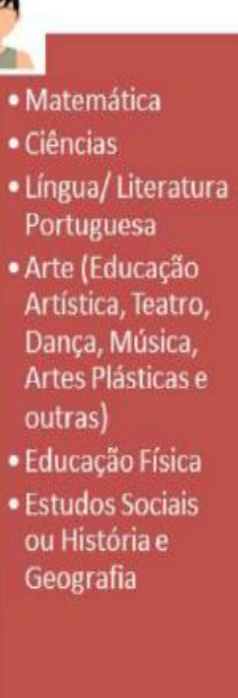

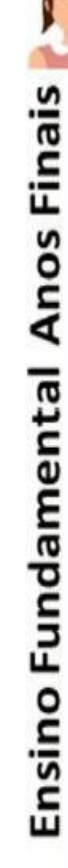

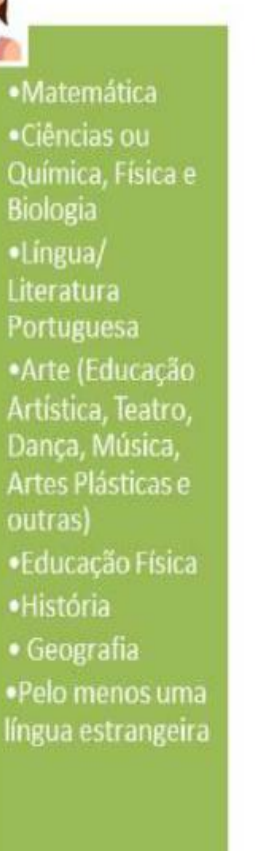

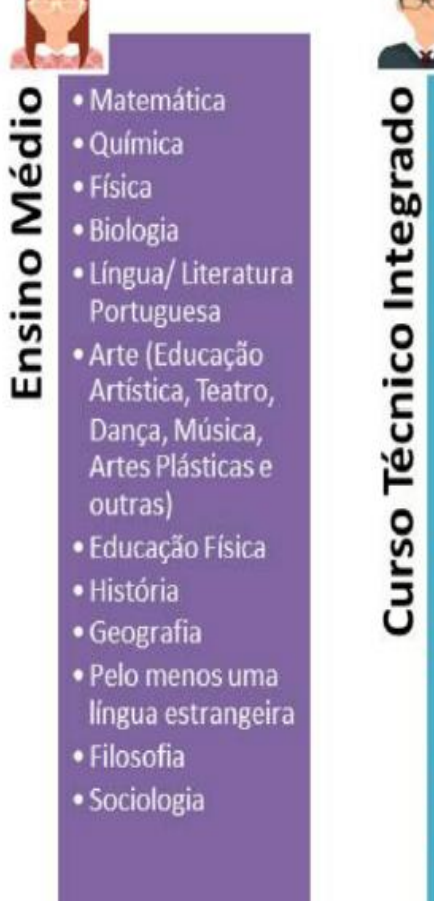

- ----- Matemática Química Biologia Língua/Literatura Portuguesa Arte (Educação Artística, Teatro, Dança, Música, Artes Plásticas e Educação Física Geografia Pelo menos uma língua estrangeira Filosofia
  - Sociologia
  - Disciplinas
     Disciplinas

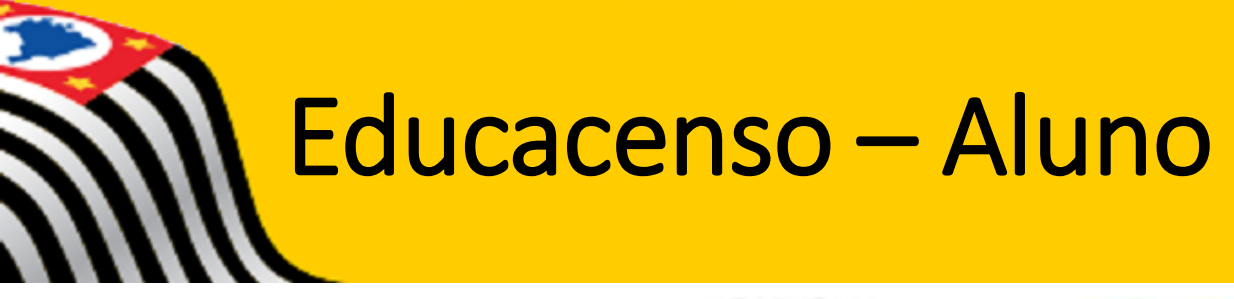

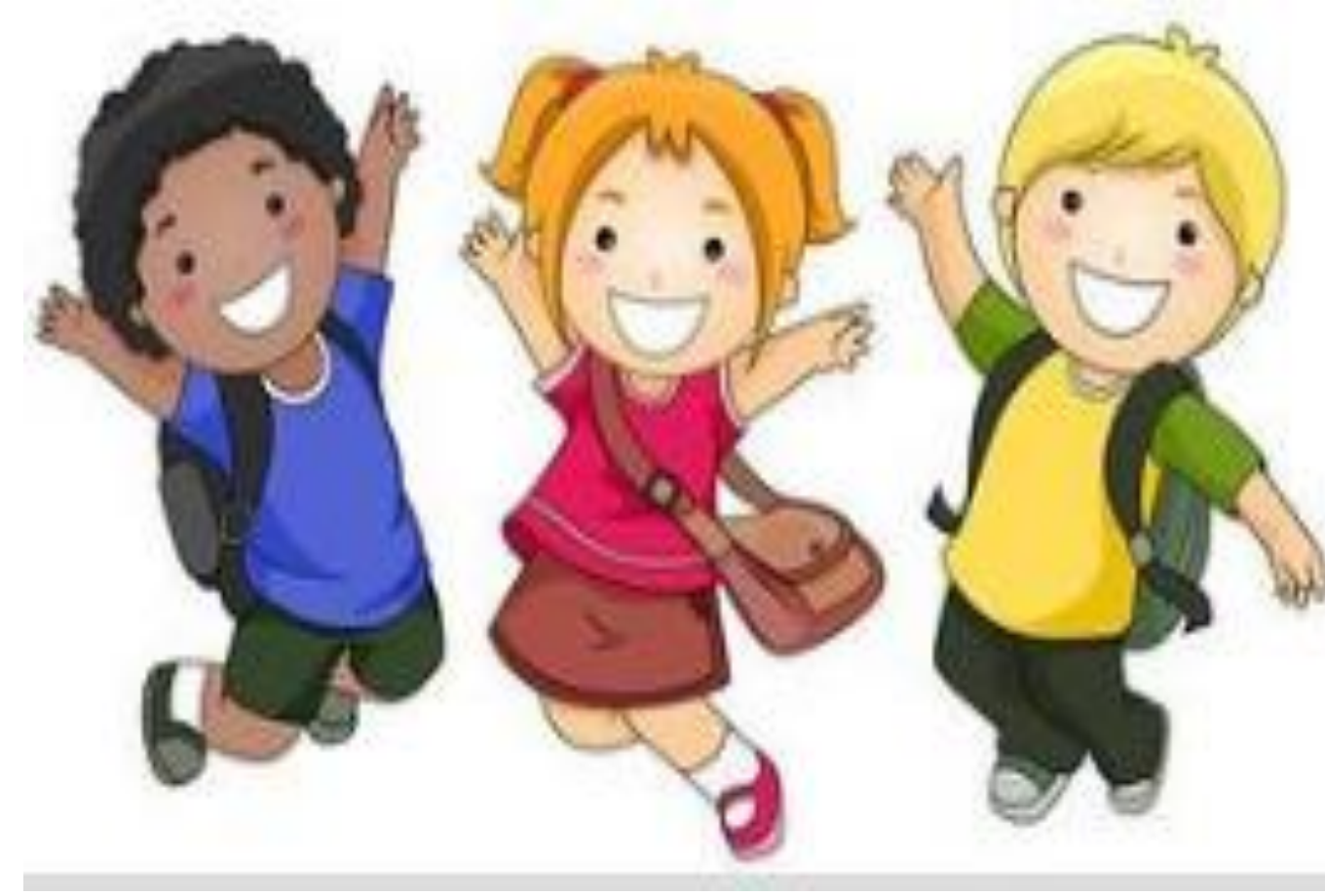

# Educacenso – Aluno

|                 | Nome \star                                                                         |                                                  |                                                   |
|-----------------|------------------------------------------------------------------------------------|--------------------------------------------------|---------------------------------------------------|
| 9 Aluno         | <ul> <li>Campo obrigatório.</li> </ul>                                             |                                                  |                                                   |
| 🕀 Cadastro      | Data de nascimento <b>*</b> C                                                      | PF <b>*</b>                                      |                                                   |
| Pesquisar       | <ul> <li>Campo obrigatório.</li> <li>Nome da Filiação 1 ou Filiação 2 *</li> </ul> | ·<br>) Campo obrigatório.                        | Informar os dados<br>pessoais ou<br>o ID do aluno |
|                 | Deve ser informado apenas um dos nomes da filiação, o compo obrigatório. NIS *     | ou o nome da filiação 1 ou o nome da filiação 2. |                                                   |
| Novos<br>campos | UF de nascimento<br>Selecione<br>Número da matrícula (Registro civil - certi       | Município de nascimento Selecione dão nova)      |                                                   |
|                 |                                                                                    | Pesquis                                          | ar                                                |

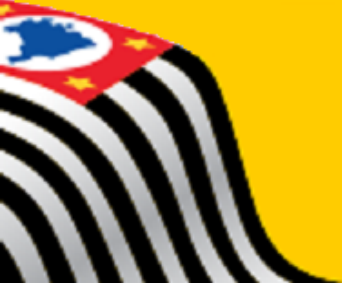

## Educacenso – Aluno

Para corrigir dados da ficha cadastral o aluno deverá estar vinculado a escola. **Obs**.: Campo CPF – assumirá as informações da Receita Federal

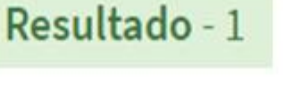

Editar identificação Editar dados pessoais

Vincular Visualizar vínculos ano anterior

Para vincular

- verificar a data de nascimento e
- filiação
- Somente alunos matriculados na data base (31/05/2017)

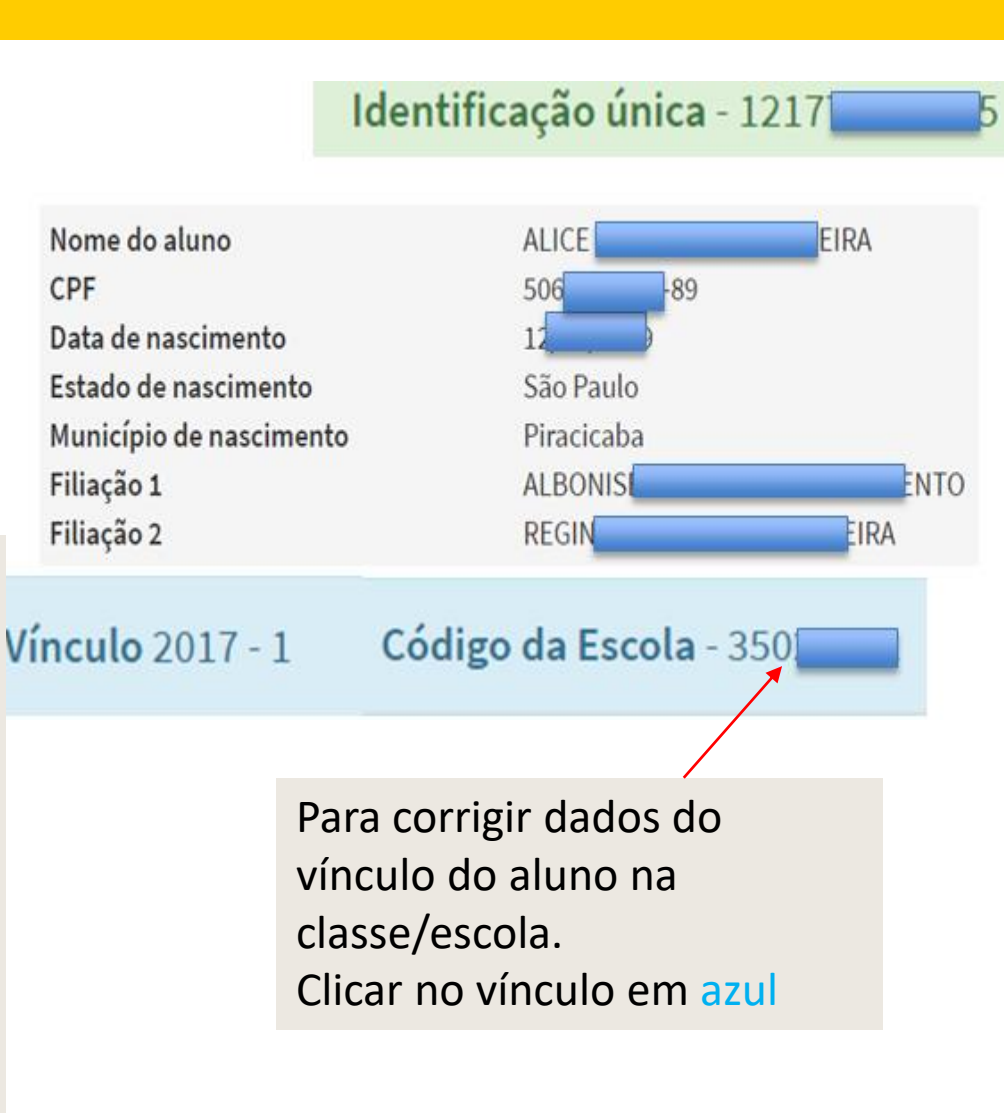

## Educacenso – Aluno/Transporte Escolar

Campos que necessitam de atenção

| <ul> <li>29 - Transporte escolar públi</li> <li>Otiliza</li> <li>Não utiliza</li> </ul>                                              | ico. <b>*</b>                                           | No Carr<br>para dispo | npo 29 clicar em<br>onibilizar os dem                          | "Utiliza<br>nais can | a"<br>npos |                                    |
|----------------------------------------------------------------------------------------------------|---------------------------------------------------------|-----------------------|----------------------------------------------------------------|----------------------|------------|------------------------------------|
| <ul> <li>29a - Poder público responsa</li> <li>Municipal</li> <li>Estadual</li> <li>29b - Tipo de veículo utilizado no tr</li> </ul> | ável pelo transpo<br>ansporte escolar <b>*</b>          | orte escolar pú       | blico. 🗰                                                       | -                    |            |                                    |
| <ul> <li>Campo obrigatorio.</li> <li>Rodoviário</li> <li>Vans/WV Kombi</li> <li>Bicicleta</li> </ul>                                 | <ul> <li>Micro-Ônibus</li> <li>Tração Animal</li> </ul> | (                     | <ul> <li>Ônibus</li> <li>Outro tipo de veículo rodo</li> </ul> | viário               | _          | Informar os<br>campos 29a<br>e 29b |
| Aquaviário/ Embarcação Capacidade de até 5 alunos Capacidade acima de 35 alunos                                                      | Capacidade entre S                                      | 5 a 15 alunos 🛛 🛛     | Capacidade entre 15 e 35 a                                     | lunos                |            |                                    |
| Ferroviário                                                                                                    |                                                         |                       | Envi                                                           | ar                   |            | <b></b>                            |

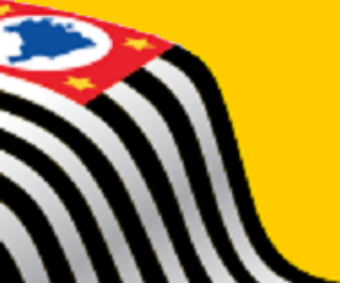

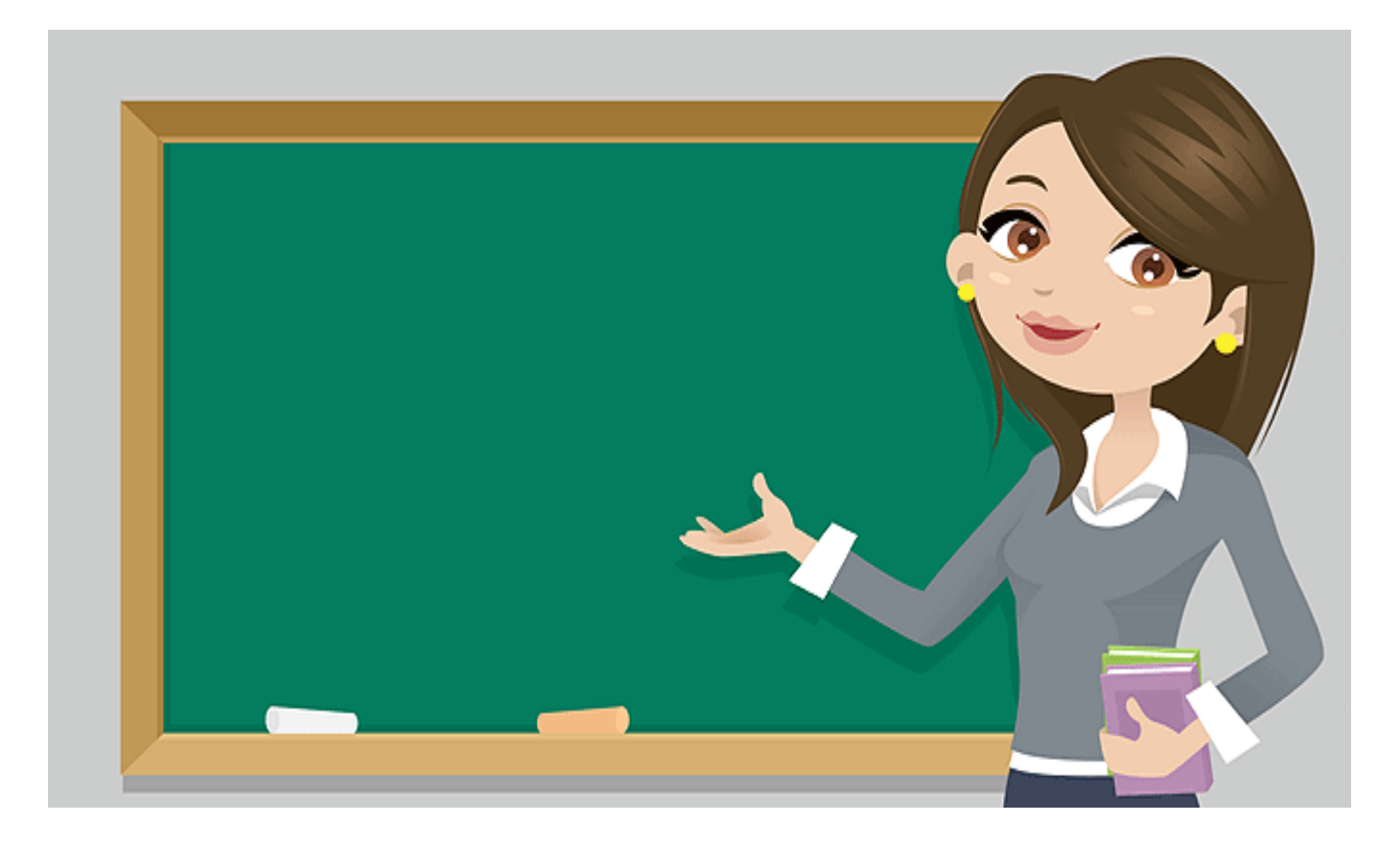

|                        | Profissional escolar                                                                                                    |                                                       |
|------------------------|----------------------------------------------------------------------------------------------------|-------------------------------------------------------|
| 🖯 Profissional Escolar | Pesquisar profission al escolar em sala de aula                                                                                                    |                                                       |
| 🕀 Cadastro             |                                                                                                    |                                                       |
| Pesquisar              | Pesquisar em:<br><ul> <li>Todo o Brasil</li> <li>Apenas na escola "GIE"</li> </ul>                                                                                                    | Informar os dados<br>pessoais ou<br>o ID do professor |
|                        | Nome *   Data de nascimento *   CPF *   Image: CPF *   Image: CPF * <tr< th=""><th>*</th></tr<> | *                                                     |
|                        |                                                                                                    |                                                       |

Para corrigir dados da ficha cadastral o profissional deverá estar vinculado a escola.

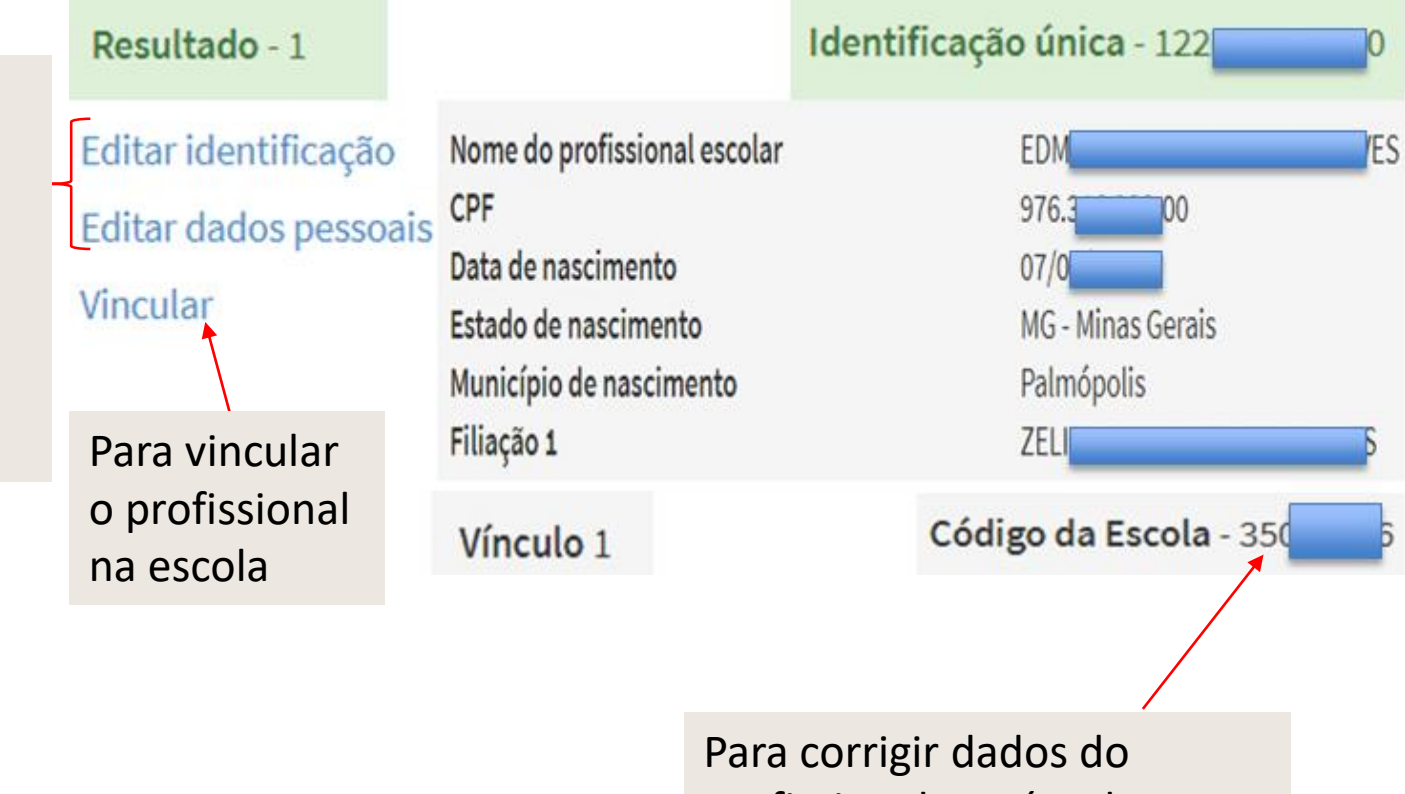

Para corrigir dados do profissional no vínculo na classe/escola. Clicar no vínculo em azul

#### Campos que necessitam de atenção

|   | Selecione     |
|---|---------------|
|   |               |
|   | Selecione     |
| Γ | Branca        |
|   | Preta         |
|   | Parda         |
|   | Amarela       |
|   | Indígena      |
|   | Não declarado |

| 14 - Profissional escolar com deficiência |
|-------------------------------------------|
| 💿 Sim 🔘 Não                               |
| 14a - Tipo de deficiência                 |
| Deficiência ≭                             |
| Cegueira                                  |
| 🔲 Baixa Visão                             |
| Surdez                                    |
| 🔲 Deficiência Auditiva                    |
| Surdocegueira                             |
| Deficiência Física                        |
| Deficiência Intelectual                   |
| 🔲 Deficiência Múltipla                    |

#### Campos que necessitam de atenção

| Dados pessoais - Cadastro de curso superior |                     |                       |
|---------------------------------------------|---------------------|-----------------------|
| Formulário para cadastro de curso superior  |                     |                       |
| Situação do curso superior \star            |                     |                       |
| 🔘 Concluído 🔘 Em andamento                  |                     |                       |
| Área curso ≭                                |                     |                       |
| Selecione                                   |                     |                       |
| Curso superior 🗰                            |                     |                       |
| Selecione                                   |                     |                       |
| Formação/Complementação pedagógica          | Ano de início \star | Tipo de instituição ≭ |
|                                             |                     | Selecione 🔹           |

A atualização dos dados da escolaridade é importante para formulação de políticas públicas voltadas para a formação dos profissionais. Ex.: Cursos da Plataforma Freire

#### Campos que necessitam de atenção

|                                             | Vínculo 19                           |                                           | Código da Escola - 35 |
|---------------------------------------------|--------------------------------------|-------------------------------------------|-----------------------|
|                                             | Nome da escola                       | GIBR                                      |                       |
|                                             | Código da turma                      | 11067255                                  |                       |
|                                             | Nome da turma                        | B014092154                                |                       |
| Para corrigir o                             | Tipo de mediação didático-pedagógica | Presencial                                |                       |
| vínculo do                                  | Tipo de atendimento                  | Não se aplica                             |                       |
| profissional – clicar<br>no vínculo em azul | Modalidade                           | Ensino Regular                            |                       |
|                                             | Etapa                                | Ensino Fundamental de 9 anos - 9º Ano     |                       |
|                                             | Telefone                             | (11) 4701                                 |                       |
|                                             | UF                                   | SP                                        |                       |
|                                             | Município                            | Talerra                                   |                       |
|                                             | Dias da semana                       | SEGUNDA - TERÇA - QUARTA - QUINTA - SEXTA |                       |
|                                             | Horário                              | 07:00 à 12:00                             |                       |
|                                             |                                      | Editar vínculo Desvincular                |                       |

26 - Função que exerce na escola 🗰

Selecione

#### Selecione

Docente Auxiliar/Assistente Educacional Profissional/Monitor de Atividade Complementar Tradutor Intérprete de libras Docente titular - Coordenador de tutoria (de módulo ou disciplina) – EAD Docente tutor - Auxiliar (de módulo ou disciplina) - EAD

- Auxiliar profissional que auxilia o professor regente
- Professor de apoio informar como docente em outras disciplinas. Ex.: prof. que auxilia aluno deficiente (pedagógico), 2º prof. na sala, etc;
- Estagiários ou técnico na sl inf. não vincular na turma
- Monitor de aluno deficiente se acompanha o aluno o ano todo informar como auxiliar

#### EAD

- Docente Titular responsável pela turma e pela Coordenação dos docentes tutores
- Docente Tutor responsável pelo acompanhamento das atividades do módulo/disciplina

#### Campos que necessitam de atenção

27 - Situação funcional/Regime de contratação/Tipo de vinculo 🛪

disciplina sem docente.

Selecione Selecione Concursado/efetivo/estável 29 - Disciplina(s) que leciona 🌞 Contrato temporário Contrato terceirizado Química Contrato CLT Elsica Matemática Ed. Física noturno – informar a 🔲 Biologia disciplina na classe da 🕑 Língua /Literatura Portuguesa escolarização e vincular o 📃 Língua /Literatura estrangeira - Inglês 🔲 Arte (Educação Artística, Teatro, Dança, Música, Artes Plásticas e outras) profissional nas classes em que Educação Física possua aluno participando da História. aula no contraturno. Classe que 🔲 Geografía Filosofia nenhum aluno participa informar

🔲 Sociologia

Profissionais escolares que estão de licença por período:

- De até 30 dias informar o docente titular e o substituto
- Acima de 30 dias informar somente o docente substituto

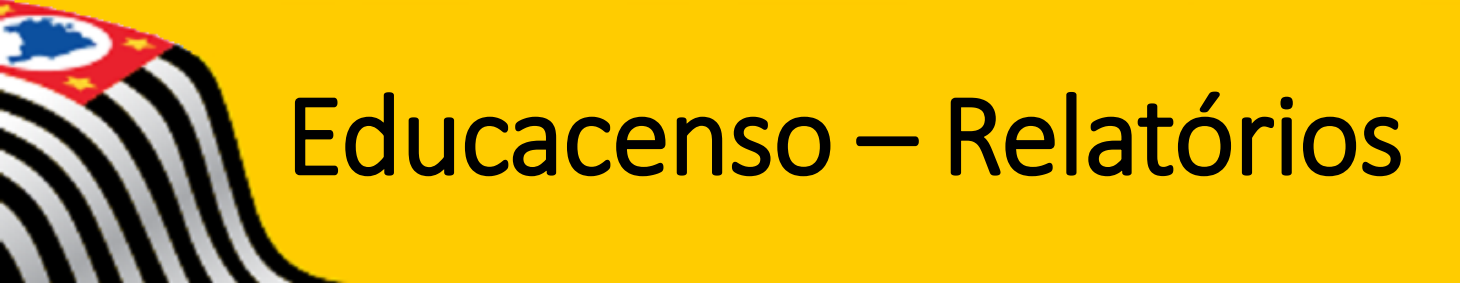

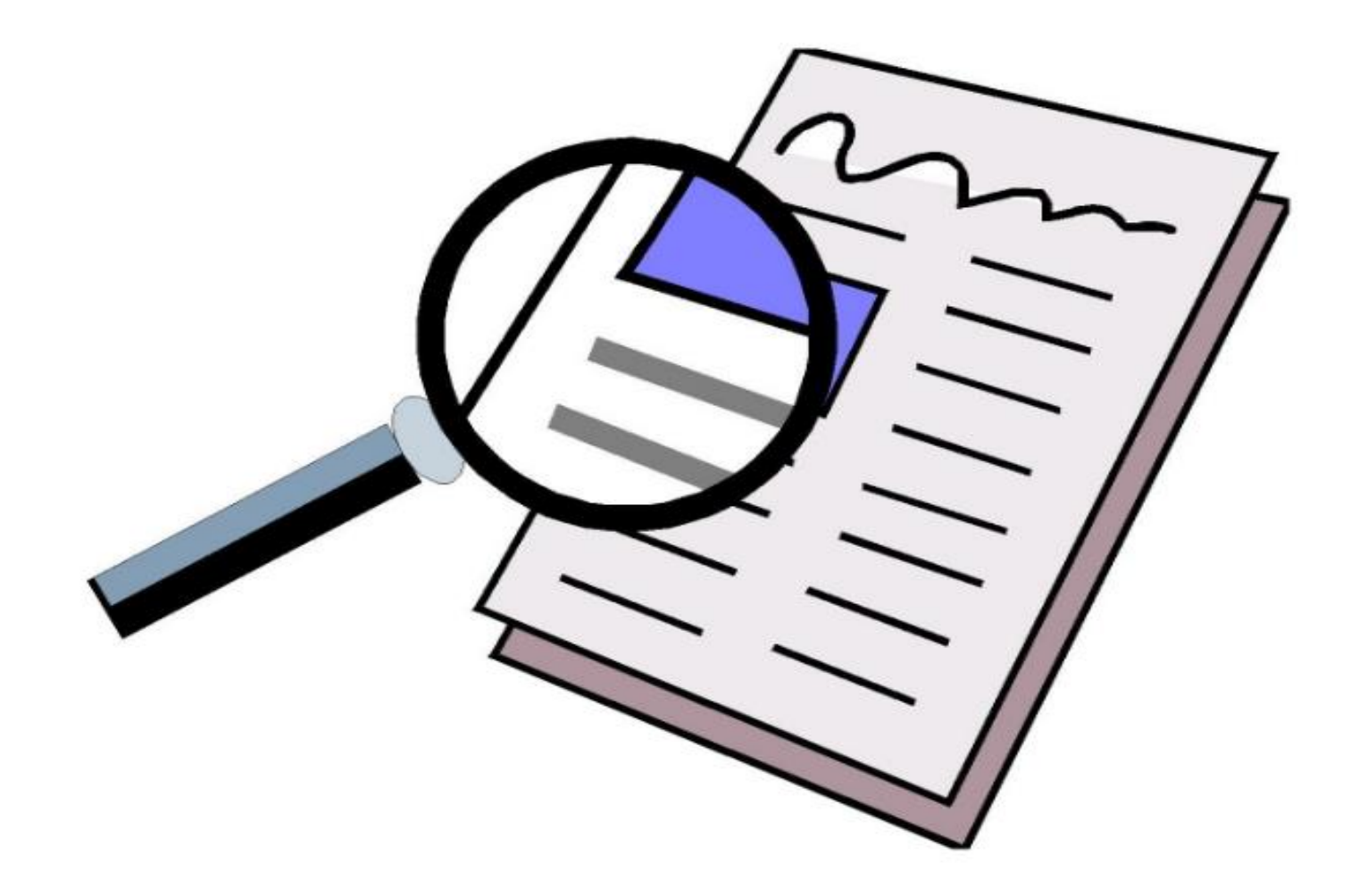

Educacenso – Relatórios

|                      | Escola                                                                               |                                                            |
|----------------------|--------------------------------------------------------------------------------------|------------------------------------------------------------|
| Matrícula Inicial    | 200014                                                                               | Consolida as                                               |
| 🕀 Escola             | Dúvidas sobre como gerar relatórios do Perfil Escola? Acesse aqui o Manual.          | informações<br>migradas/digitadas                          |
| 🕀 Remanejamento      | Alunos Por Turma                                                                     | <ul> <li>Auxilia os usuários na<br/>conferência</li> </ul> |
| ⊞ Turma              | <ul> <li>Aluno - Dados Cadastrais</li> <li>Profissional Escolar por Turma</li> </ul> | <ul> <li>Maior autonomia do</li> </ul>                     |
| 🕀 Aluno              | Profissional Escolar - Dados Cadastrais                                              | usuário na seleção dos<br>relatórios                       |
| Profissional escolar | Alunos em idade incompatível                                                         | <ul> <li>Impacto nas estatísticas<br/>oficiais</li> </ul>  |
| Fechamento           | Panorama geral da escola                                                             | Utilizada para                                             |
| 🕀 Migração           | Perfil                                                                               | educacionais                                               |
| Relatórios           | Escolas, Alunos e Profissionais escolares em sala de aula por Modalidad              | de e Etapa                                                 |
|                      | Situação das escolas                                                                 |                                                            |
|                      | Alunos por escola                                                                    |                                                            |

• Turmas por escola

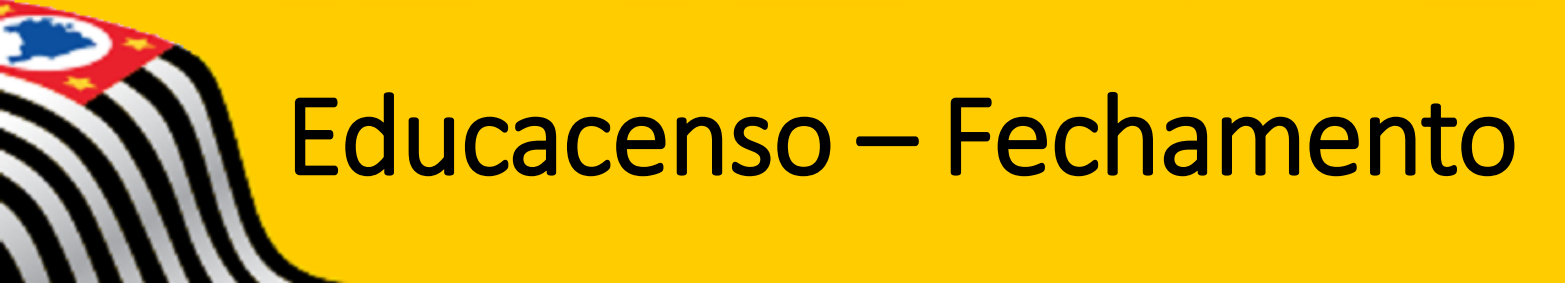

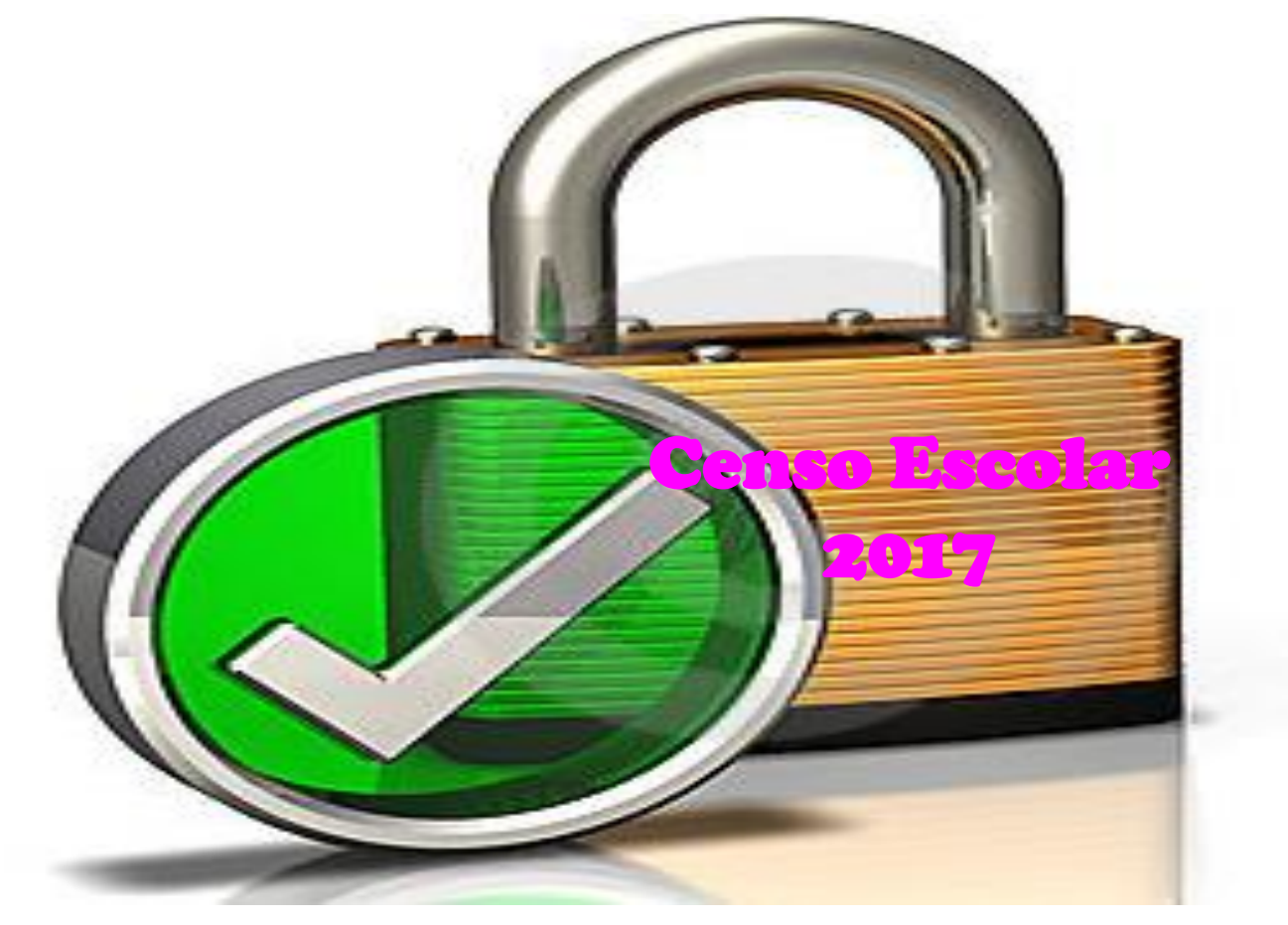

# Após a conferência/correção das informações e todos os relatórios iniciar o Fechamento do Censo

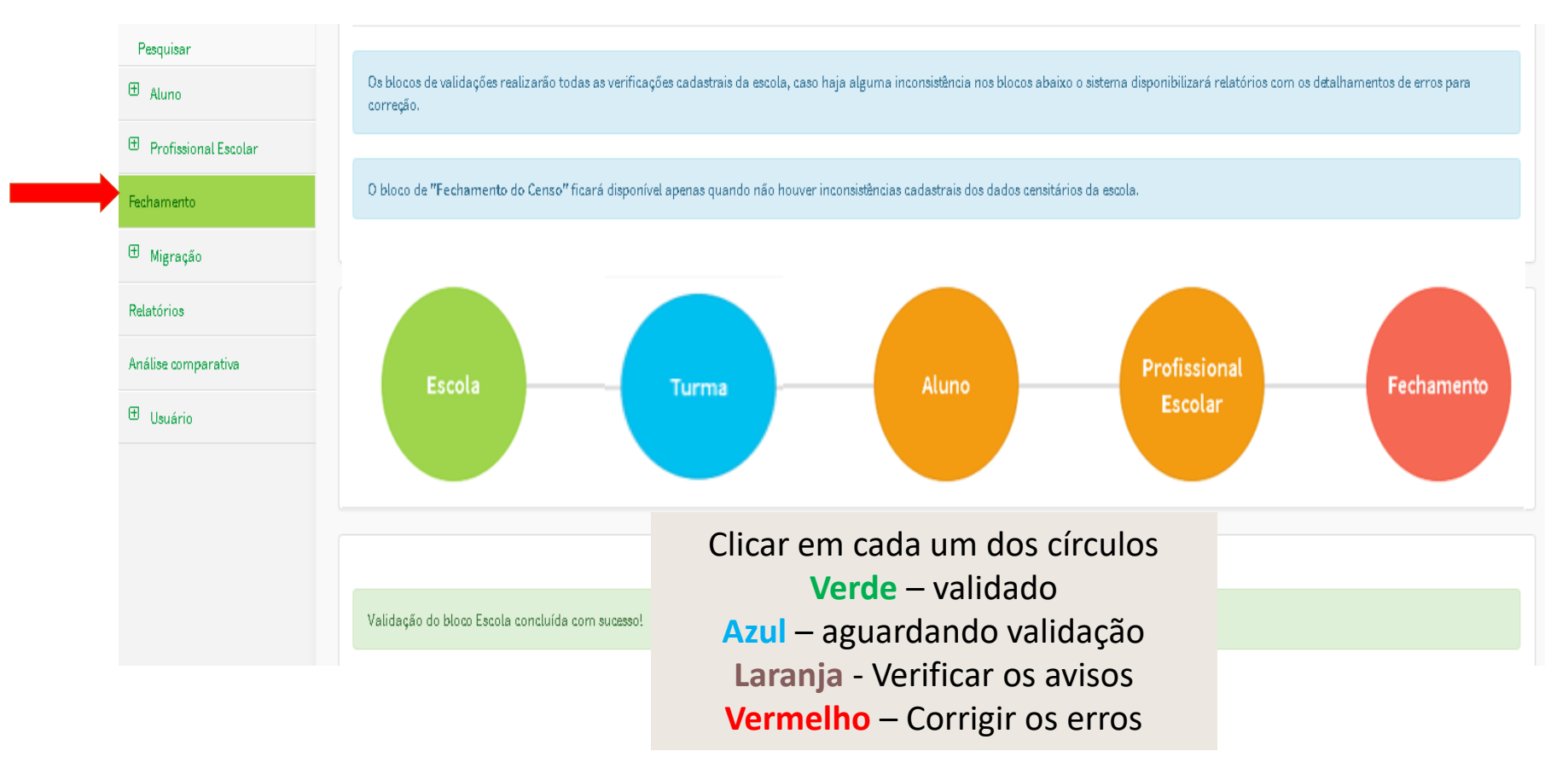

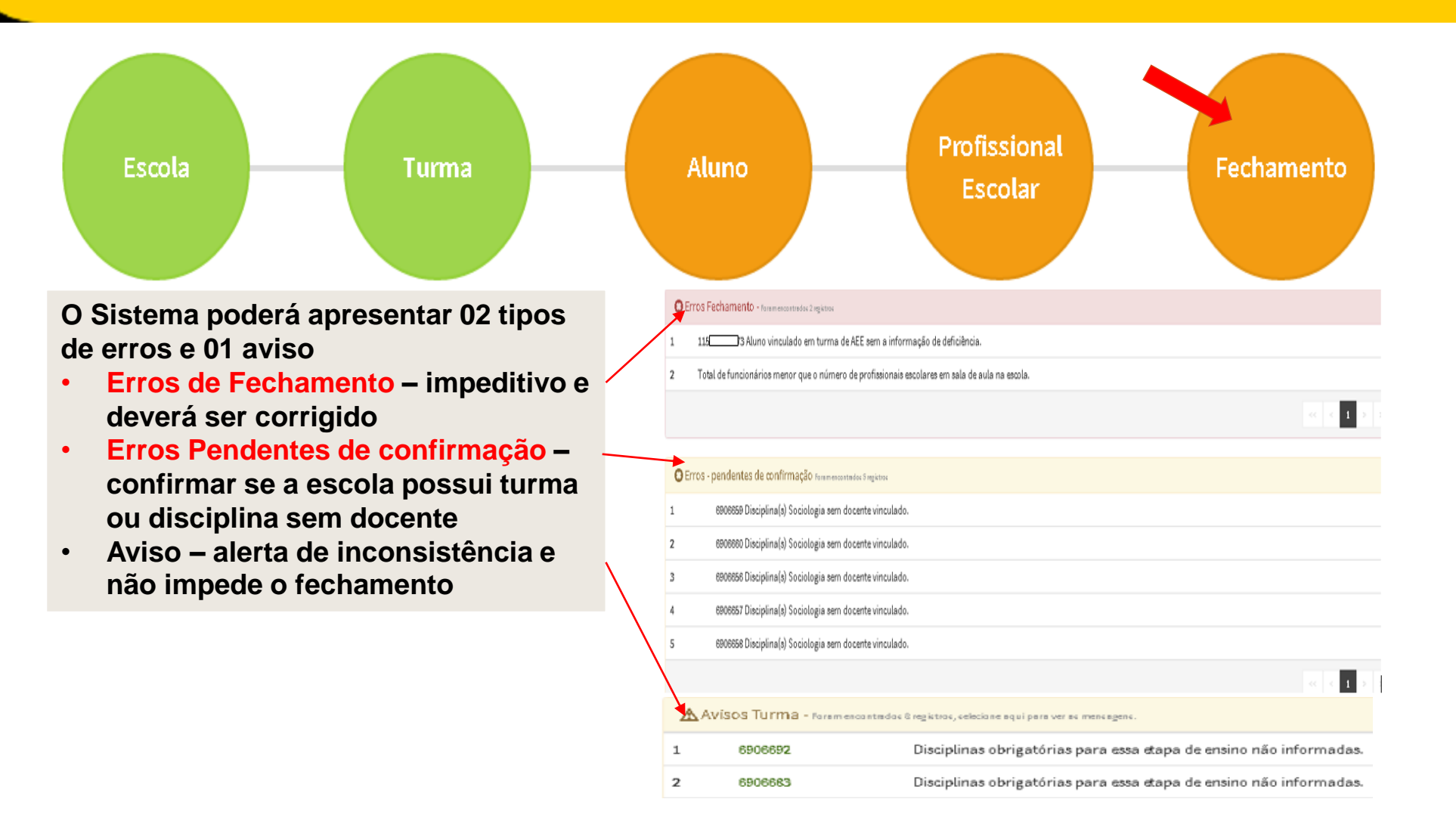

## Avisos

| <b>∆</b> Av | /isos Turma - Faramencanted | as 8 registras, seleciane aqui para ver as mensagens.              |                       |
|-------------|-----------------------------|--------------------------------------------------------------------|-----------------------|
| 1           | 6906692                     | Disciplinas obrigatórias para essa etapa de ensino não informadas. |                       |
| 2           | 6906683                     | Disciplinas obrigatórias para essa etapa de ensino não informadas. |                       |
| 3           | 6906684                     | Disciplinas obrigatórias para essa etapa de ensino não informadas. | Clicar em cada um dos |
| 4           | 6906691                     | Disciplinas obrigatórias para essa etapa de ensino não informadas. | códigos das turmas –  |
| 5           | 6906689                     | Disciplinas obrigatórias para essa etapa de ensino não informadas. | verificar/corrigir a  |
| 6           | 6906682                     | Disciplinas obrigatórias para essa etapa de ensino não informadas. | informação            |
| 7           | 6906690                     | Disciplinas obrigatórias para essa etapa de ensino não informadas. |                       |
| в           | 6906693                     | Disciplinas obrigatórias para essa etapa de ensino não informadas. |                       |
|             |                             |                                                                    |                       |

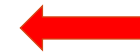

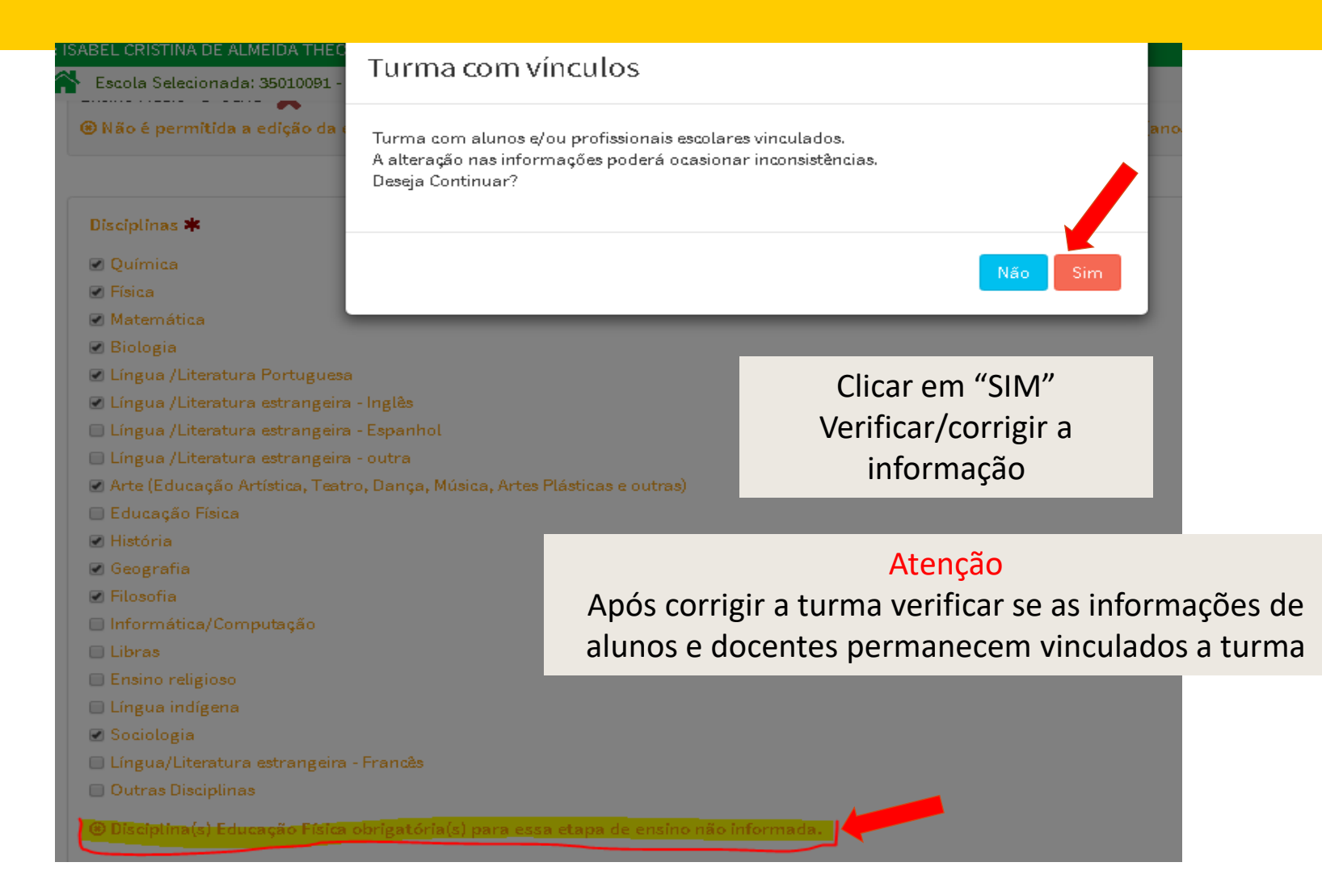

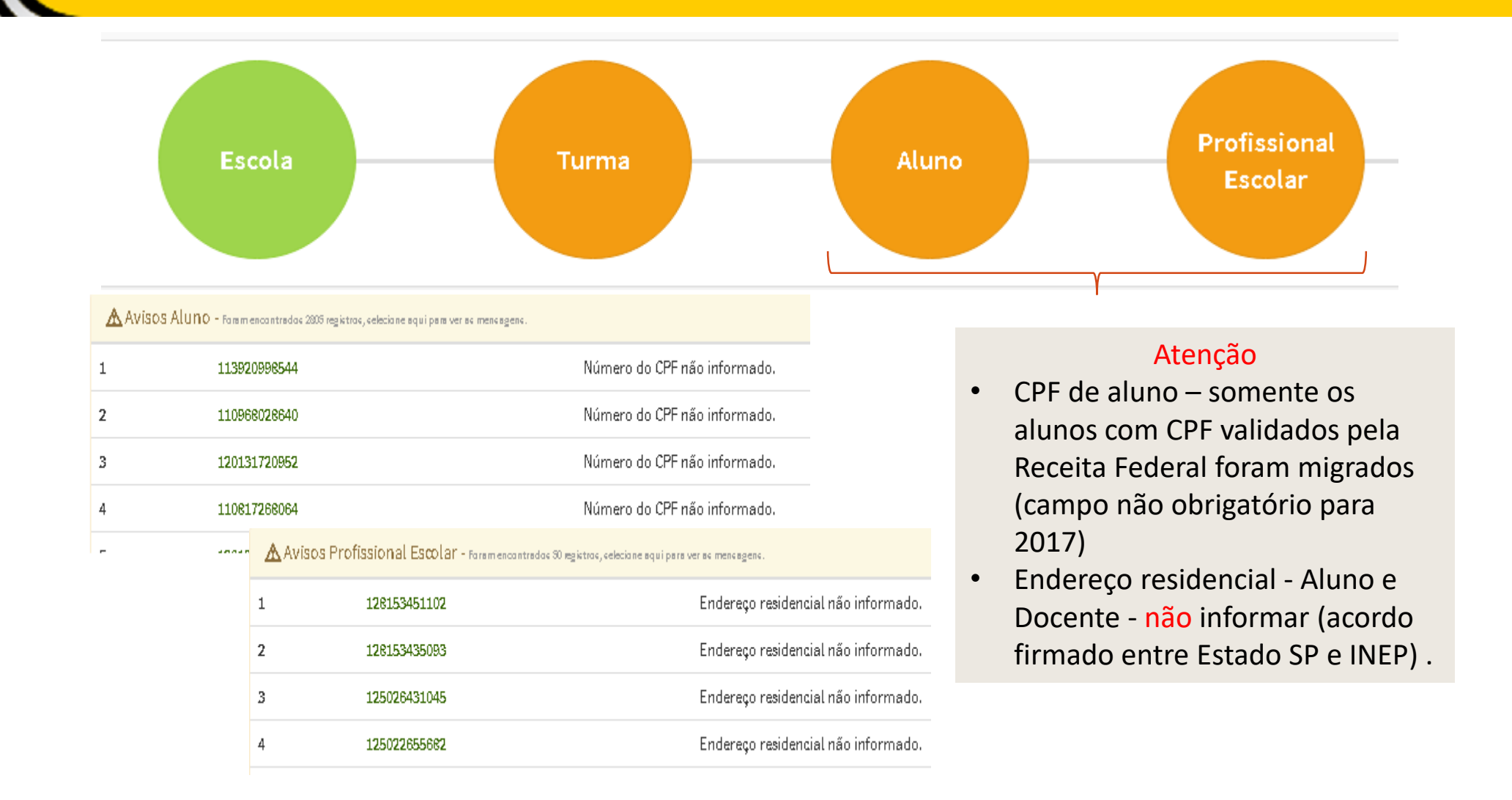

O bloco de "Fechamento do Censo" ficará disponível apenas quando não houver inconsistências cadastrais dos dados censitários da escola.

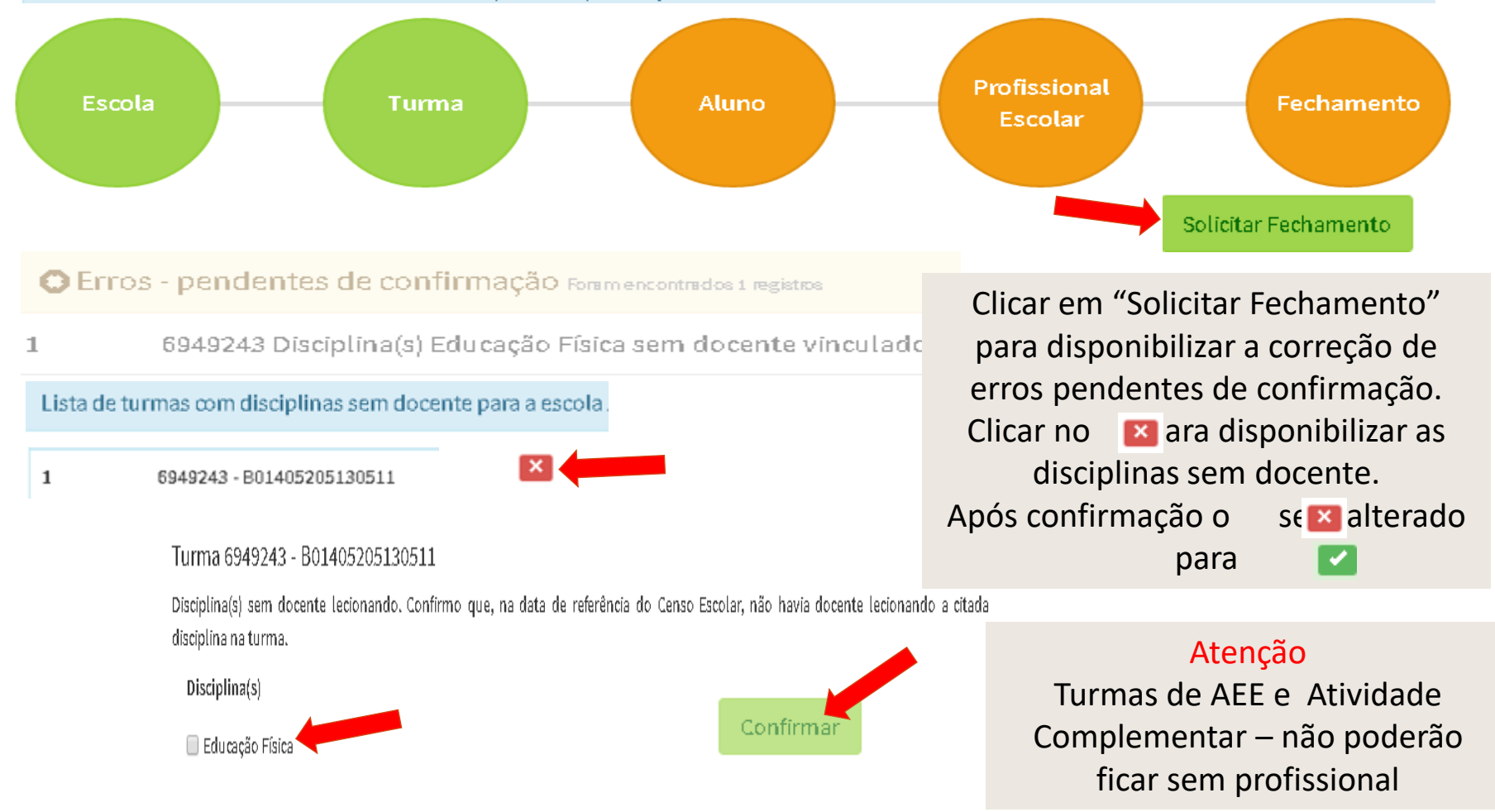

Fechamento do Censo Escolar

#### 🗙 Fech

#### Ler e concordar com o "Termo de compromisso"

Declaro haver recebido a senha de acesso ao Sistema Educacenso e, como responsável pelas informações prestadas, estou ciente de que devo cumprir e fazer cumprir as regras referentes à inserção de dados fidedignos no sistema, obedecendo ao disposto no Decreto Presidencial nº 6.425, de 4 de abril de 2008, na Portaria do Ministério da Educação nº 316, de 4 de abril de 2007 e na Portaria do Inep nº 235, de 4 de agosto de 2011 que, ao dispor sobre o Censo Escolar e ao estabelecer parâmetros para a validação e a publicação das informações declaradas ao Censo Escolar da Educação Básica, respectivamente, determinam, em suas redações, entre outras, que compete aos diretores e dirigentes de estabelecimentos de ensino público e privado a responsabilidade pela veracidade das informações e que informações inconsistentes serão desconsideradas para a estatística oficial e, consequentemente, para qualquer uso que se faça dela, inclusive para o repasse de recursos pela União. Declaro, ainda, que terei como referência documentos que garantam confiabilidade nas informações prestadas (ficha de matricula do aluno, diário de classe, livro de frequência, histórico escolar, regimento escolar, documentos de modulação de professores e enturmação, projeto político-pedagógico, entre outros), para possibilitar, a qualquer momento, sua confirmação pelo MEC, Inep, órgãos de controle, de acompanhamento e de fiscalização e Ministério Público, respondendo administrativa, civil e penalmente, pela inclusão de informação inadequada, se comprovada a omissão ou comissão, dolo ou culpa, nos termos da Lei nº 8.429, de 02 de junho de 1992, que dispõe sobre as sanções aplicáveis aos agentes públicos no exercício de mandato, cargo, emprego ou função na administração pública direta, indireta ou fundacional.

Termo de compromisso

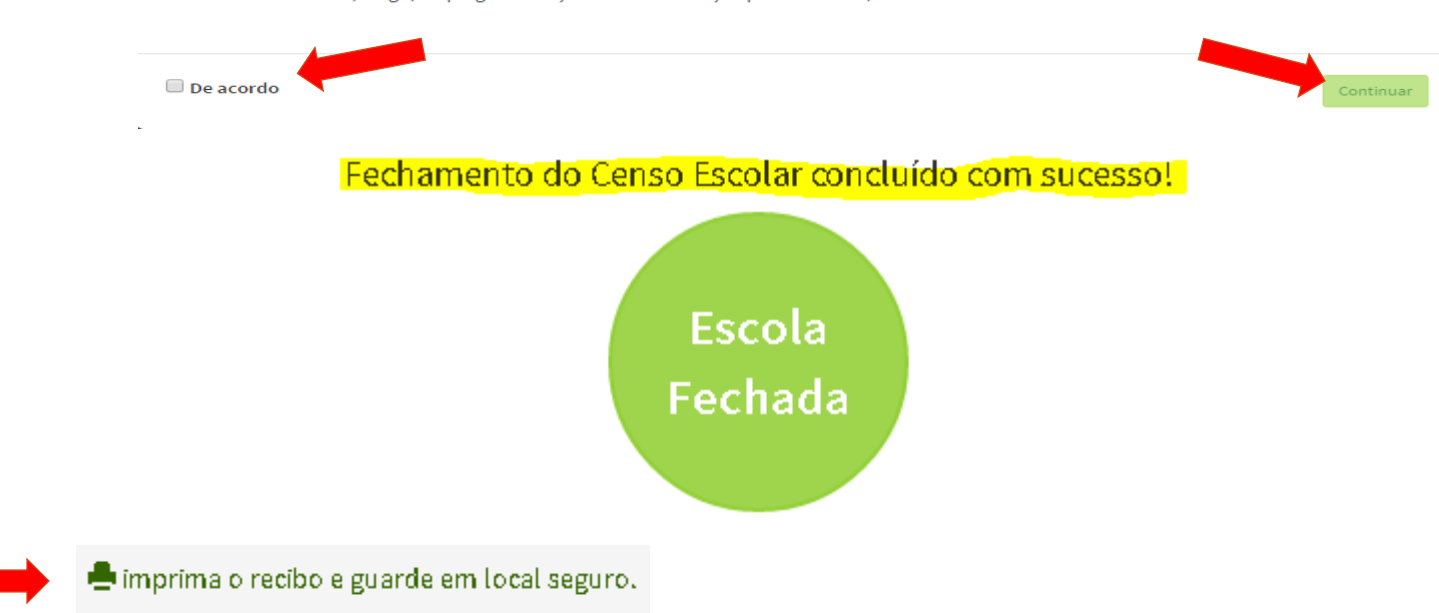

Atenção:

Imprimir e guardar o recibo de fechamento

Se retificar a escola, lembre-se de realizar o fechamento novamente.

As informações do recibo podem sofrer alterações devido à correção de inconsistências realizada pelo Inep, ao final do Censo Escolar. Verifique se as turmas não são exclusivas de Atividade Complementar ou AEE, por exemplo.

Após a publicação final dos dados, no Diário Oficial da União, será necessário acessar novamente o Sistema e visualizar o recibo, pois essas informações poderão ter sofrido alterações.

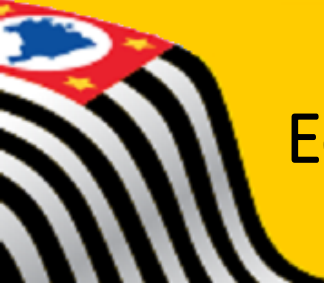

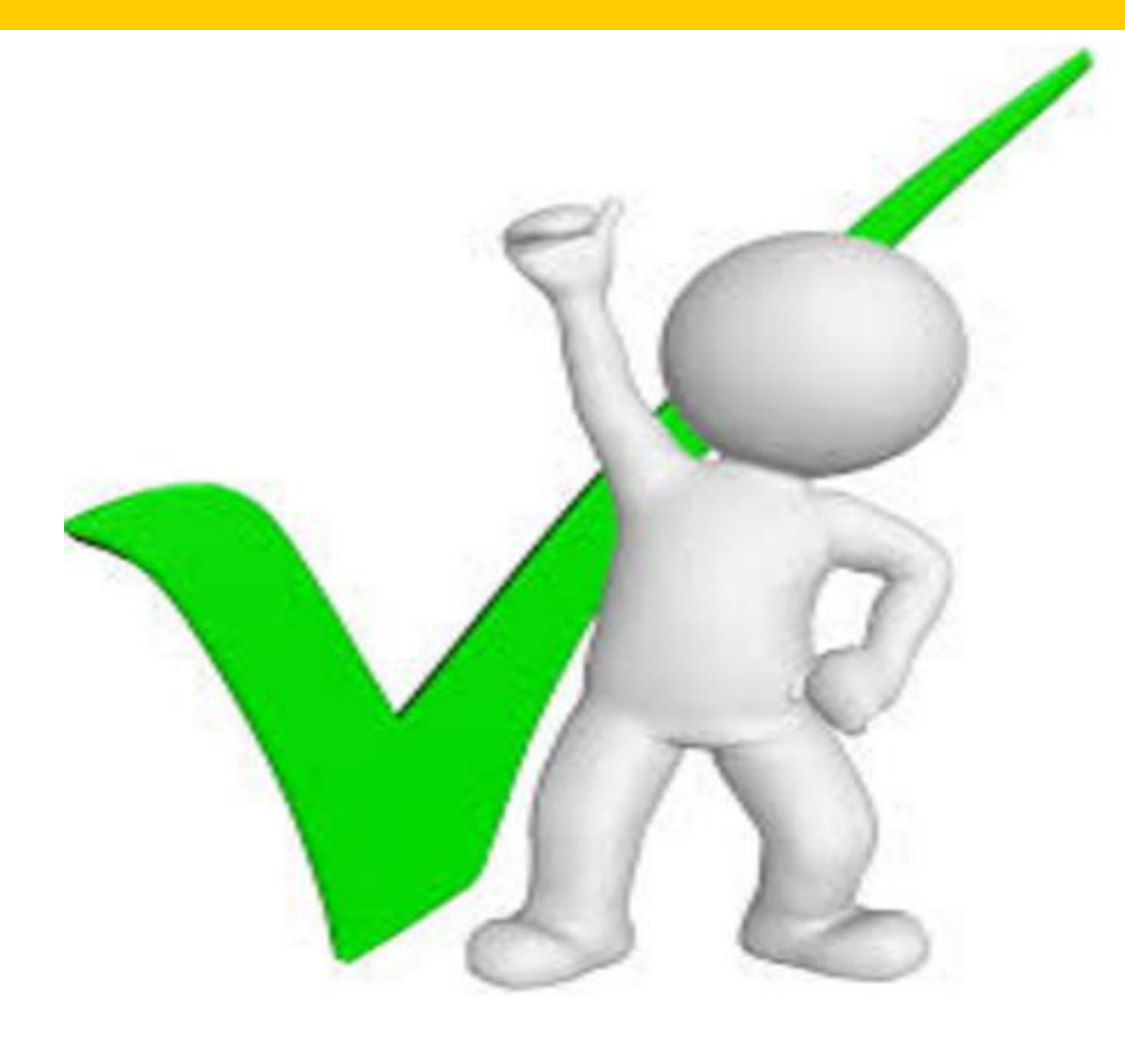

Confirmação de Matrícula

#### Escola

- Relação de alunos com mais de um vínculo de escolarização na mesma escola
- Relação de alunos vinculados em outra escola
- Relatório consolidado de correção de duplo vínculo de escolarização

#### Relatórios de duplo vínculo

- Relação de alunos vinculados em horários que não se coincidem
- Relação de alunos vinculados em horários que se coincidem
- Relatório consolidado de correção de duplo vínculo de escolarização
- O módulo de confirmação de matrícula é a funcionalidade para a validação dos alunos com mais de um vínculo de matrícula de escolarização
- É de responsabilidade das escolas confirmar ou desconsiderar as matrículas com duplicidade de vínculo de escolarização

No período de 30 dias para verificação o Módulo de Confirmação de Matrícula ficará disponível com as opções de confirmar C e desconsiderar C No período de 10 dias para o Módulo de Confirmação somente a opção para confirmar C ficará disponível.

| Conf                                                                                                    | ïrmação     |           |           |              |                | O usuário est<br>estava matric<br>do censo | ará confirmando (<br>ulado na escola n   | que o aluno<br>a data base |
|----------------------------------------------------------------------------------------------------|-------------|-----------|-----------|--------------|----------------|--------------------------------------------|------------------------------------------|----------------------------|
| Desconsiderar 👔 O usuário estará afirmando que o aluno <b>não</b><br>estava matriculado na data base do censo |             |           |           |              |                |                                            |                                          |                            |
| Nome do Al                                                                                                    | uno - PEDR  |           | ES        |              |                |                                            | Ide                                      | ntificação única - 1185)4  |
| Matrícula                                                                                                    | Dependência | Categoria | Município | Escola       |                | Turma                                      | Etapa                                    | Confirmação 🚯              |
| 132450321                                                                                                    | Estadual    |           | São Paulo | 350:<br>SITE | JOSE           | 4581631 - E01406191275528                  | Ensino Fundamental de 9 anos -<br>7º Ano |                            |
|                                                                                                    | A           | o clica   | r em 📘    | a ou I       | o sis<br>e con | stema abrirá<br>clusão do m                | os termos para<br>ódulo                  | confirmação                |

Confirmação de Matricula de Aluno

#### EDUCACENSO 2016

| ID: 11277                    |    |
|------------------------------|----|
| Nome: HEI                    | LO |
| Data de nascimento: 14/10/19 | 98 |
| Filiação: EN                 | GE |
| MARCIO D                     |    |
| Sexo: Masculino              |    |

Responsável pela confirmação: ISABE\_\_\_\_\_\_\_RO Nome da Entidade do Responsável: SECRETARIA ESTADUAL - SP CPF: 104\_\_\_\_\_\_}3 Data e hora: 08/09/2016 13:12:16

### Enviar Cancelar

#### Confirmação de Matrícula de Aluno

| Atenção! Confirma que o (a) aluno (a) HEI  |       | 08 estava matriculado (a) | e frequente na Data de |
|--------------------------------------------|-------|---------------------------|------------------------|
| Referência do Censo Escolar 2016 (25/05/20 | )16). |                           |                        |

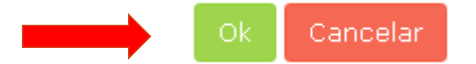

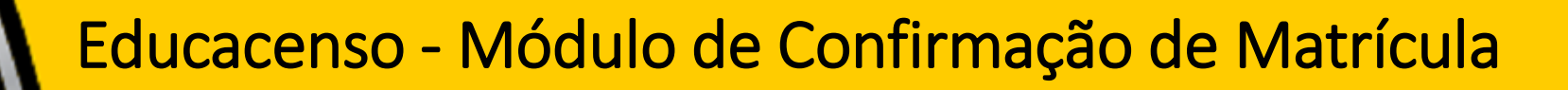

Desconsideração de Matrícula de Aluno

#### EDUCACENSO 2016

A matrícula do (a) aluno(a) HEIT LO, ID 11 B, data de nascimento 14/10/1998, será desconsiderada da entidade 3501 PAU O e turma 6906660 - A00203202921169 - Ensino Regular - Ensino Médio - 3ª Série devido ao aluno (a) não estar matriculado (a) e freguente na Data de Referência do Censo Escolar 2016 (25/05/2016).

| Responsável pela desconsideração: ISAE                    |   | RO     |          |
|-----------------------------------------------------------|---|--------|----------|
| Nome da Entidade do Responsável: SECRETARIA ESTADUAL - SP | I |        |          |
| CPF: 104B3                                                |   |        |          |
| Data e hora: 08/09/2016 13:12:16                          |   | Enviar | Cancelar |

#### Desconsideração de Matrícula de Aluno

Ao realizar esse procedimento, o aluno será desvinculado automaticamente da escola.

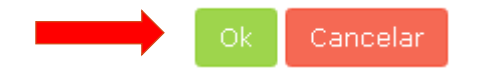

- Matrícula confirmada por engano poderá ser desconsiderada posteriormente.
- Matrícula desconsiderada não poderá ser confirmada

| Nome do Al | Nome do Aluno - HEI0 Identificação única - 11208 |           |                   |             |   |                           |                         |                                    |  |  |
|------------|--------------------------------------------------|-----------|-------------------|-------------|---|---------------------------|-------------------------|------------------------------------|--|--|
| Matrícula  | Dependência                                      | Categoria | Município         | Escola      |   | Turma                     | Etapa                   | Confirmação 😆                      |  |  |
| 179361942  | Estadual                                         |           | Embu das<br>Artes | 350:<br>NOG | s | 6906660 - A00203202921169 | Ensino Médio - 3ª Série | Confirmado 🗙                       |  |  |
|            |                                                  |           |                   |             |   |                           |                         |                                    |  |  |
| Nome do Al | uno - IS/                                        | s         |                   |             |   |                           |                         | Identificação única - 118569522664 |  |  |
| Matrícula  | Dependência                                      | Categoria | Município         | Escola      |   | Turma                     | Etapa                   | Confirmação 🚯                      |  |  |
| 179362421  | Estadual                                         | -         | Embu das<br>Artes | 350<br>NOG  | s | 6906688 - D00202202921151 | Ensino Médio - 2ª Série | Desconsiderado                     |  |  |

## No resumo final a matrícula confirmada e depois desconsiderada apresentará os 02 status

| Nome do Aluno | - HEITI                      | a          |    |             |           |                |                |                            | Identificação única - 112008 |
|---------------|------------------------------|------------|----|-------------|-----------|----------------|----------------|----------------------------|------------------------------|
| Matrícula     | Turma                        | Escola     |    | Dependêncîa | Categoria | Município      | Modalidade     | Etapa                      | Confirmação (1)              |
| 179361942     | 6906660 -<br>A00203202921169 | 350<br>ND  |    | Estadual    | -         | Embu das Artes | Ensino Regular | Ensino Médio -<br>3ª Série | Confirmado<br>Desconsiderado |
| Nome do Aluno | - ISA                        | s          |    |             |           |                |                |                            | Identificação única - 118564 |
| Matrícula     | Turma                        | Escola     |    | Dependência | Categoría | Município      | Modalidade     | Etapa                      | Confirmação 🚯                |
| 179362421     | 6906688 -<br>D00202202921151 | 350<br>NDI | is | Estadual    |           | Embu das Artes | Ensino Regular | Ensino Médio -<br>2ª Série | Desconsiderado               |

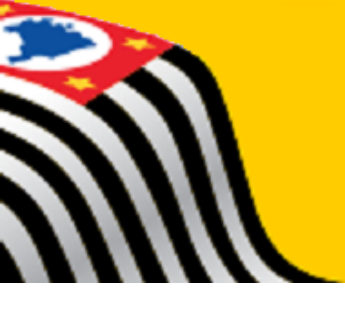

## **Educacenso - Remanejamento**

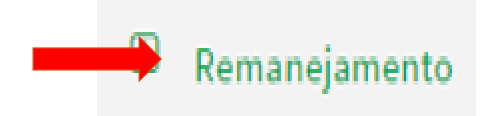

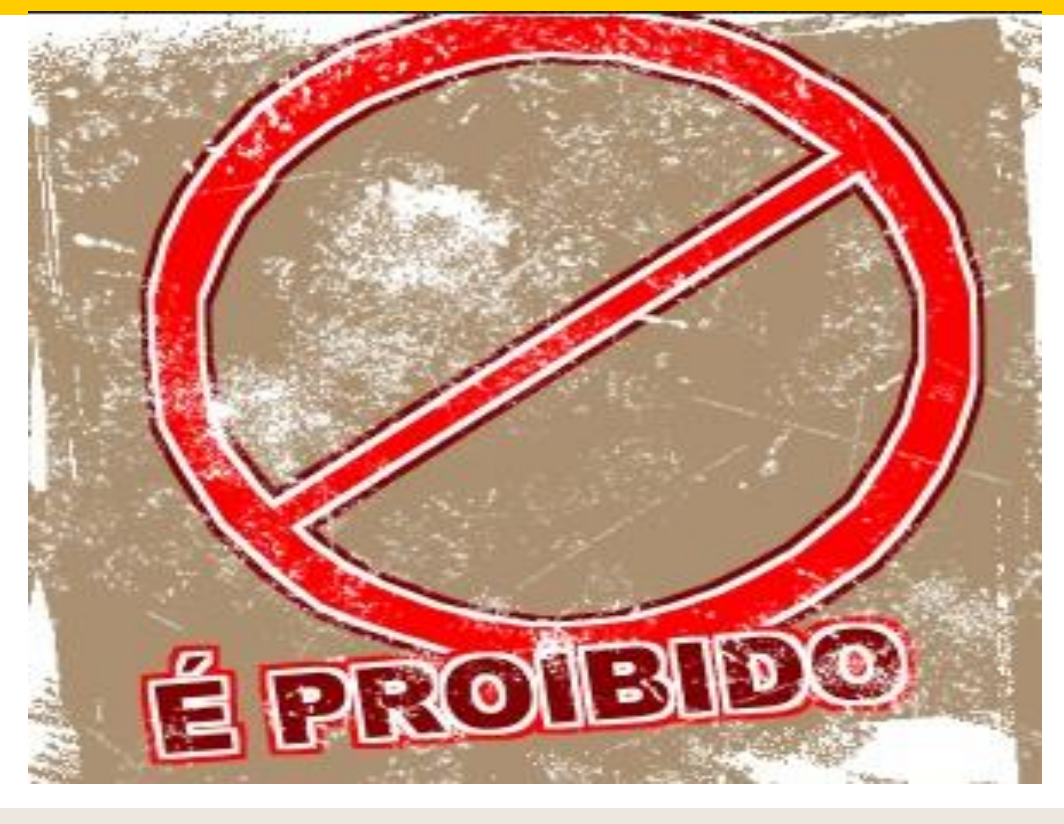

#### Atenção

Caso a escola (migrada) clicar nesta funcionalidade e perder os dados migrados para o Sistema Educacenso deverá digitar todas as informações novamente.

## Educacenso – Duplicidade de Vínculo

#### Com outro Estado

- ✓ Informar no corpo do e-mail nome do aluno, RA, INEP e print da tela do Educacenso constando INEP, nome do aluno e vínculo;
- Anexar cópia diário de classe de LP ou matemática com a listagem de alunos, frequência do mês de maio e identificar o aluno;
- ✓ Preencher/anexar a Declaração de frequência escolar (INEP);
- ✓ Encaminhar ao técnico responsável pelo atendimento a DE.

|                                                                                                    | Identificação única - |  |
|----------------------------------------------------------------------------------------------------|-----------------------|--|
|                                                                                                    |                       |  |
| Nome do aluno<br>NIS<br>Data de nascimento<br>Estado de nascimento<br>Município de nascimento<br>Filiação 1<br>Filiação 2 |                       |  |
| /ínculo(s) que o aluno já possui                                                                                          |                       |  |
| Vinculo 2016 - 1                                                                                                    | Código da Escola -    |  |
| Código da matrícula                                                                                                    |                       |  |
| Nome da escola                                                                                                    |                       |  |
| UF                                                                                                    |                       |  |

# Educacenso – Visita in loco

Visita in loco - Visitas aos municípios, realizada pelos técnicos do INEP/CGU/SEE para monitorar o preenchimento do Censo Escolar.

- Denunciados devido a irregularidade nas informações declaradas no Censo a partir de 2007;
- Identificados com problemas de preenchimento, por meio de análises realizadas pela equipe de controle de qualidade da educação básica;
- ✓ Identificado pelo baixo desempenho em pesquisa de controle de qualidade;
- ✓ Inspeção in loco insatisfatória em anos anteriores.

# Educacenso – Visita in loco

#### Estratégia

- Verificar a infraestrutura das escolas, dados do gestor escolar, dados da turma, organização da documentação da escola, dados cadastrais do aluno e matrículas;
- Analisar o vínculo de matrícula com base na documentação da escola: ficha de matrícula e diário de classe;
- Coleta de dados realizadas por meio de formulários eletrônicos facilita o trabalho durante a inspeção, atenua os erros e agiliza as análises dos dados.

#### Dados avaliados

- ✓ Alteração de dados do gestor escola;
- ✓ Alteração de campos de infraestrutura escolar;
- ✓ Alteração de dados das turmas;
- ✓ Exclusão de matrículas;
- ✓ Mudança de turma;
- ✓ Inclusão de alunos;
- ✓ Alteração dos dados cadastrais do aluno.

# Sistema Cadastro de Alunos

## Envio de solicitações

Informar no corpo do e-mail as informações para atendimento da solicitação

Anexar a documentação necessária para o atendimento Manter o histórico da solicitação inclusive com todos os anexos "Encaminhar"

| INCLUSÃO DE ALUNO SISTEMA DE CADASTRO DE ALUNOS             |               |            |  |
|-------------------------------------------------------------|---------------|------------|--|
| NR. CLASSE:<br>WAGNER<br>ESPANHOL - N2 - 3. ESTAGI TURMA: A | 98:           | IARAL      |  |
| NOME                                                        | RA            | Nº CHAMADA |  |
| AI RIA                                                      | 10 <b>1</b> 1 | 32         |  |
| DATA NASCIMENTO:                                            |               |            |  |
| MATRÍCULA A PARTIR: 01/08/2016                              |               |            |  |

CIE: NR. CLASSE: Se multisseriada TIPO ENSINO: SÉRIE: Nº CHAMADA: DATA DA MATRÍCULA: R.A.: ALUNO:

# Sistema Cadastro de Alunos

## Duplicidade de RA

### Critérios para definição do RA:

- 1º Manter o RA com inscrição em aberto
- 2º Manter o RA/RG escolar

| NOME    | RA<br>MANTIDO | INEP<br>MANTIDO | RA<br>EXCLUSÃO | INEP<br>EXCLUSÃO | OBSERVAÇÕES                                                                                                    |
|---------|---------------|-----------------|----------------|------------------|----------------------------------------------------------------------------------------------------|
| WALLACE | 0001000 7     | 114.074.921.    | 00010849 0     | 121.672.945.     | Duplicidade de<br>matrícula no ano de<br>2008. (escola tem<br>histórico de<br>declaração de<br>transferência dada<br>pela EMEF Amélia). |

Sistema de Cadastro de Alunos

## Módulos SCA x SED

Módulos Sistema de Cadastro de Alunos

Ficha do Aluno Coleta Quadro Resumo e Classes Definição Inscrição Compatibilização Matrícula Rendimento Movimentações Docente (Censo Escolar) Módulos Sistema de Cadastro de Alunos disponíveis no SED

Ficha do do Aluno

Coleta de Quadro Resumo

Definições

Inscrição

Matrícula

Próximas Etapas

Compatibilização

Rendimento

**Docente (Censo Escolar)** 

**Movimentações** 

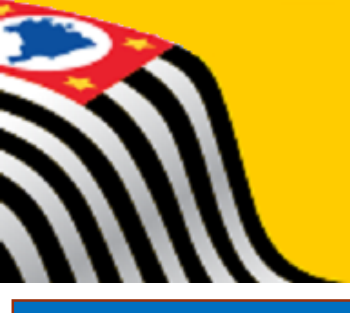

# Sistema de Cadastro de Alunos

## Modulo Inscrição

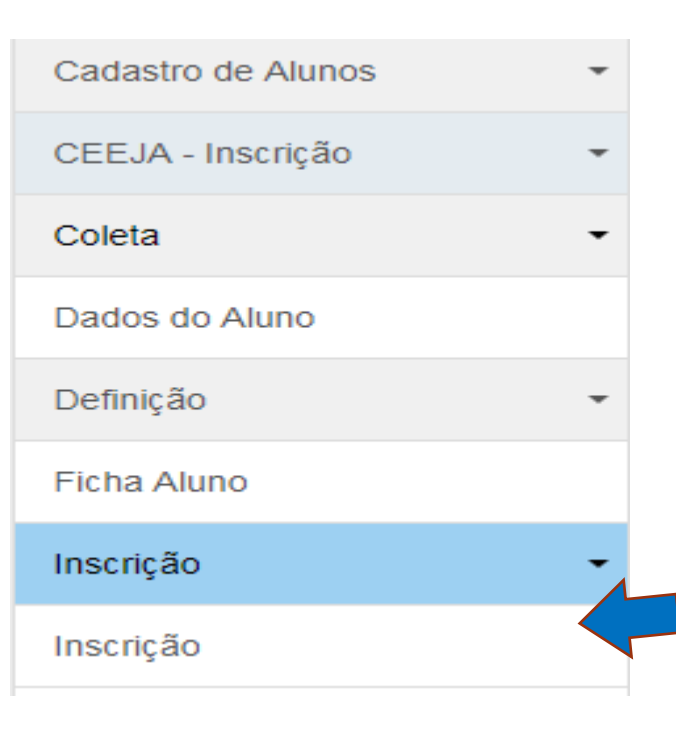

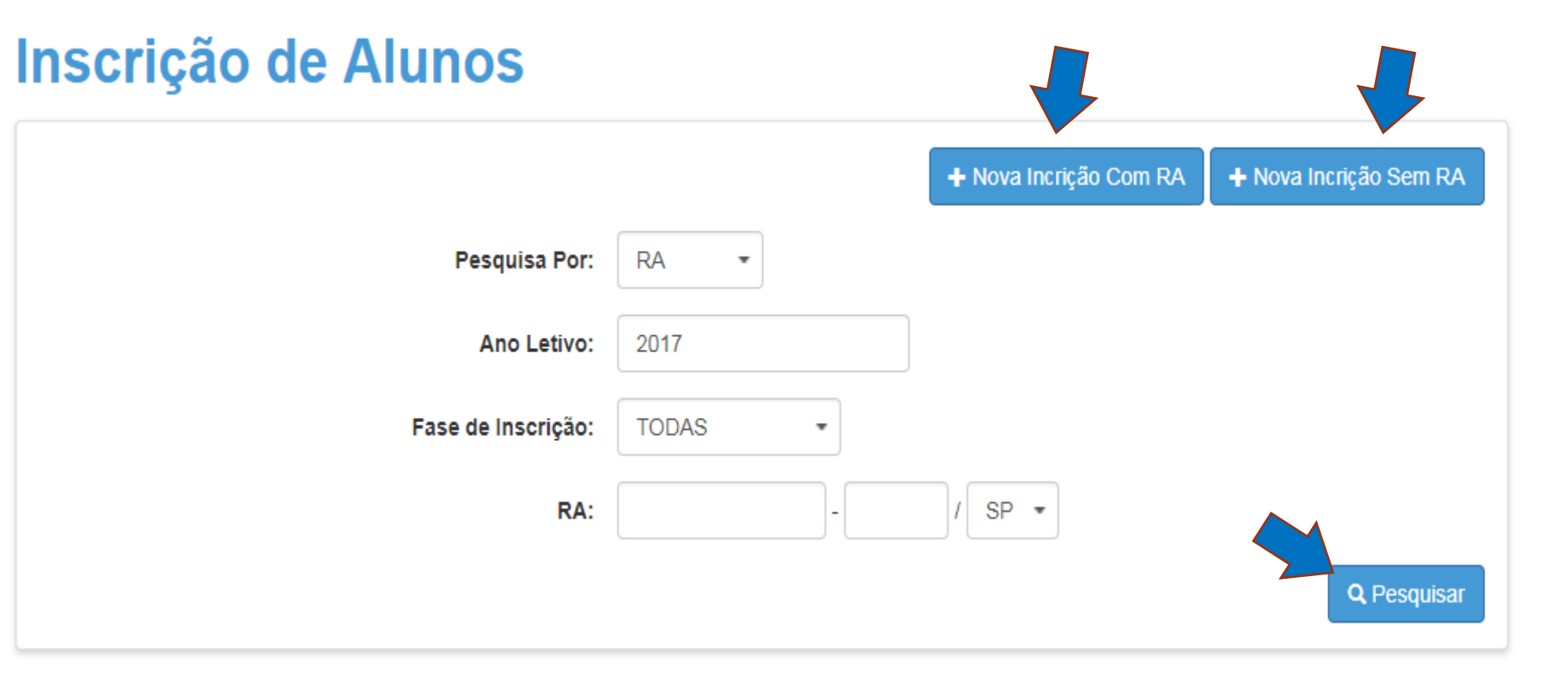

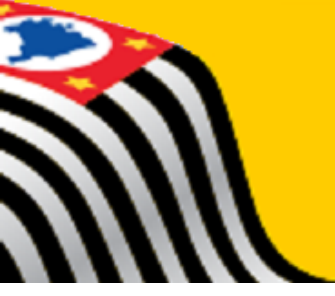

# Sistema de Cadastro de Alunos

|   | Inscrição de Aluno - Pesquisar |       |             | ×      | 👤 Perfil        | 🔒 Alterar Senha 🛛 🔿 Sair |
|---|--------------------------------|-------|-------------|--------|-----------------|--------------------------|
| С | RA:                            | -     | / SP        |        |                 |                          |
|   |                                |       | Q Pesquisar | Voltar | Incrição Com RA | + Nova Incrição Sem RA   |
|   | Ano Letivo:                    | 2017  |             |        |                 |                          |
|   | Fase de Inscrição:             | TODAS | -           |        |                 |                          |
|   | RA:                            |       | -           | / SP   | -               |                          |
|   |                                |       |             |        |                 | Q. Pesquisar             |
|   | Pesquisa de RA para inscrição  |       |             |        |                 |                          |

## **FICHA DO ALUNO DADOS INCOMPLETOS**

| Data de Alteração:                   | 21/06/2017    |
|--------------------------------------|---------------|
| Nome:                                | LEONARDO      |
| Nome Social(DECR.55588/10):          |               |
| Sexo:                                | MASCULINO     |
| Raça/Cor:                            | NÃO DECLARADA |
| Data de Nascimento:                  | 07/02         |
| Irmão(s):                            | Irmão(s) 0    |
| E-Mail:                              |               |
| Nome da Mãe:                         | ROSANGELA     |
| Nome do Pai:                         | COSME         |
| Participa do Programa Bolsa Família: |               |
| RA:                                  | - I / SP      |
| Código Inep:                         |               |
| Nacionalidade:                       | Brasileiro    |

FICHA DO ALUNO DADOS INCOMPLETOS

| Destal de comme li terrete on li c'dedãe on li on clabel |                                                 |
|----------------------------------------------------------|-------------------------------------------------|
| Dados do Aluno: LEONARDO - R/                            | A:000 /SP - Data Nascimento: 07/02 ×            |
| Dados Pessoais Documentos Deficiência Endereço Reside    | encial Endereço Indicativo Telefones Matrículas |
| CPF:                                                     |                                                 |
| Documento Civil RG:                                      |                                                 |
| Data Emissão RG/RNE:                                     |                                                 |
| NIS:                                                     |                                                 |
| Data Entrada no Brasil:                                  |                                                 |
| Cert. Matr.:                                             | 124727 01 2000 1 359 30                         |
|                                                          | Voltar                                          |

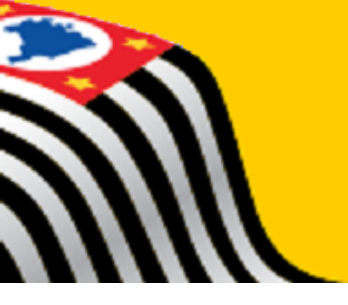

# Escola: posto de inscrição e informação

Todas as escolas estaduais e municipais constituem-se postos de inscrição e de informações ao cidadão que procurar uma escola pública para participar do processo de matrícula.

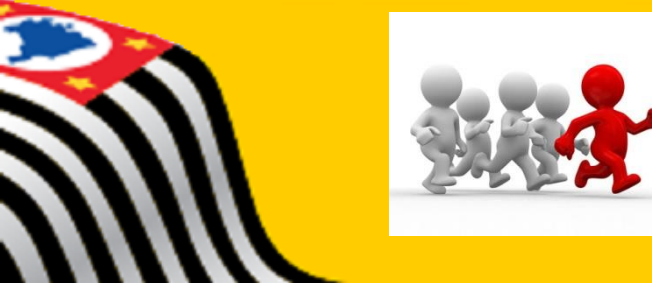

# MOVIMENTAÇÃO

### Inscrição por Deslocamento

Antes do início do ano letivo (03/01 a 10/01)
Para aluno com matrícula ativa na rede pública

Com ou sem mudança de endereço

As solicitações que não forem atendidas antes do início do ano letivo serão automaticamente transformadas em inscrição de transferência ou intenção de transferência, de acordo com a particularidade de cada uma

Inscrição de Transferência

Após o início do ano letivo
Atualizar o endereço em Sistema

Inscrição por Intenção de Transferência

Após o início do ano letivo

## Inscrições por Deslocamento

Existem dois tipos de Inscrição por Deslocamento

Com alteração de endereço: quando existe a mudança de residência do aluno

Sem alteração de endereço: quando o aluno deseja mudar de escola, mas não houve mudança de residência.

Alunos com inscrição de deslocamento com alteração de endereço tem prioridade no atendimento

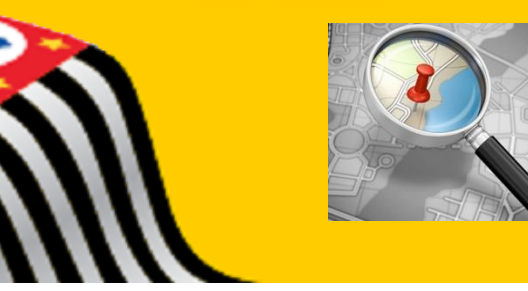

## ENDEREÇO INDICATIVO/COMPROVANTE

1 - o endereço residencial não ter CEP válido

2 – o preenchimento do endereço indicativo com CEP válido ter sido solicitado pelo aluno/candidato ou por seus pais/responsáveis

3 - entrega, ao aluno/candidato ou a seus pais/responsáveis, do comprovante de inscrição

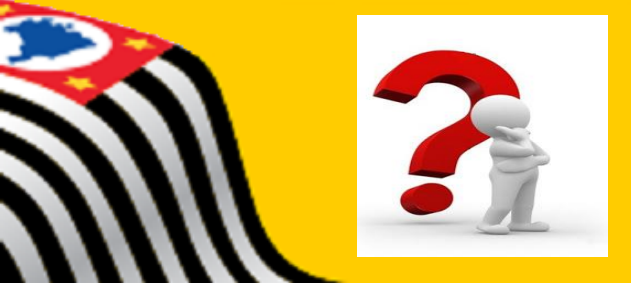

# **EXCLUSÃO / NCOM**

É <u>vedada a exclusão de matrícula</u> de alunos que não comparecerem às aulas ou abandonarem a escola, sendo obrigatório o lançamento desses registros nas opções específicas, disponibilizadas no Sistema de Cadastro de Alunos.

 I - na hipótese de haver aluno que não tenha comparecido às aulas no período de 20 (vinte) dias consecutivos, contados a partir do primeiro dia letivo imediatamente subsequente ao do registro de sua matrícula, sem apresentar justificativa para as ausências, a escola deverá efetuar o lançamento de <u>"Não Comparecimento"</u> (N.COM) no Sistema de Cadastro de Alunos, de forma a liberar sua vaga;

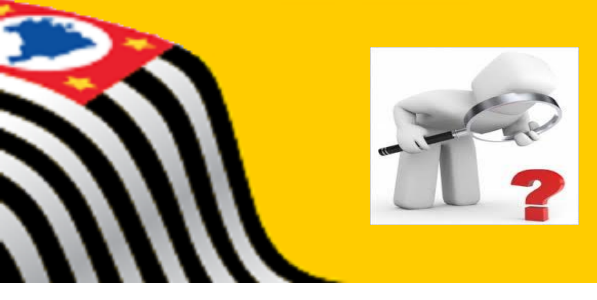

# **EXCLUSÃO / NCOM**

II - quando os 20 (vinte) dias consecutivos de ausências não justificadas, forem permeados por período de recesso e/ou de férias escolares, a contagem dos 20 (vinte) dias deverá ser interrompida, tendo continuidade somente a partir do primeiro dia letivo subsequente ao do término do referido período;

III - a opção para lançamento do "Não Comparecimento" (N.COM), no Sistema de Cadastro de Alunos, é disponibilizada à escola por 10 (dez) dias consecutivos;

IV - excedido o prazo de 10 (dez) dias, ainda será possível à escola efetivar o registro da situação dos alunos que realmente se enquadrem nessa opção, sendo considerado um N.COM fora de prazo.

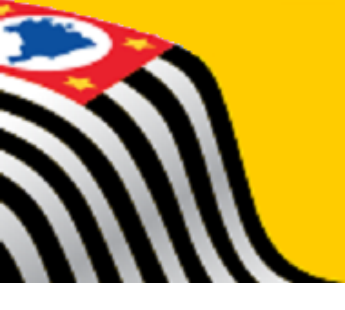

## **OBRIGADA PELA ATENÇÃO DE TODOS**

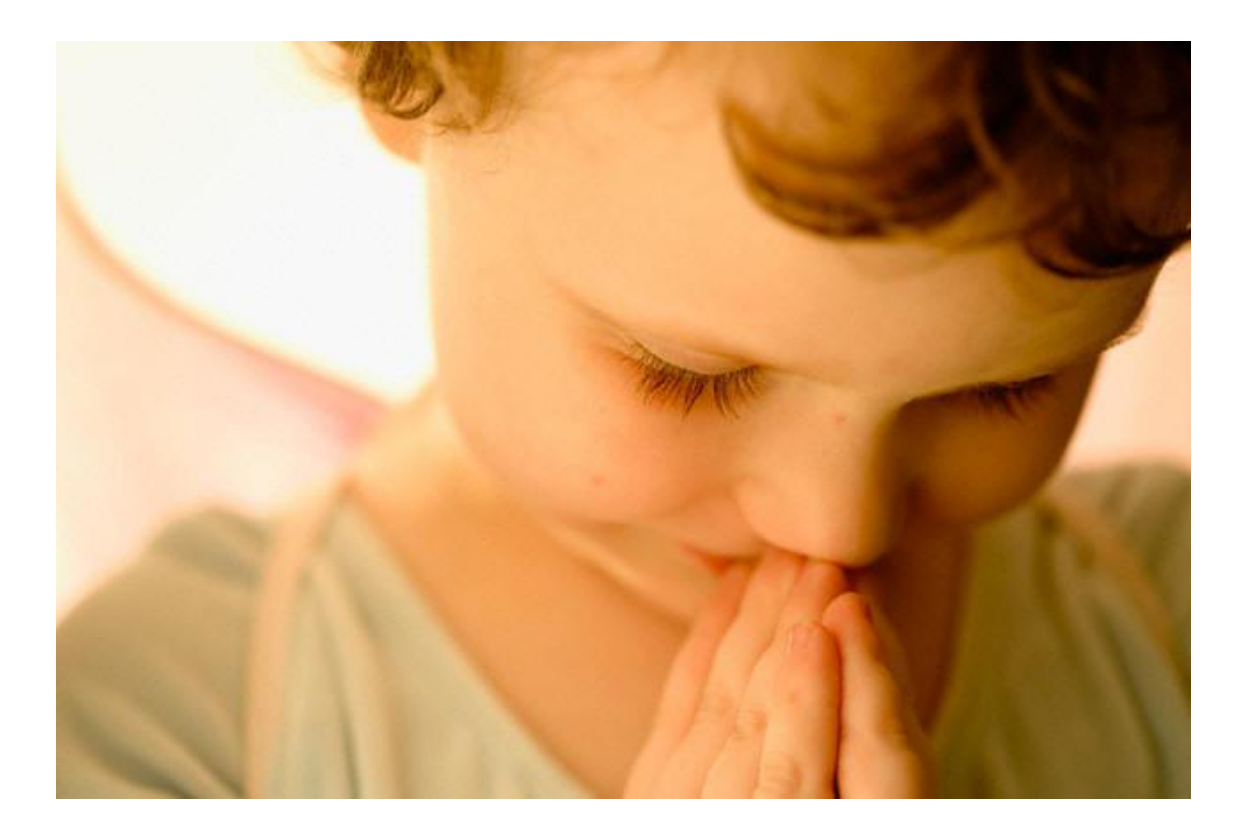

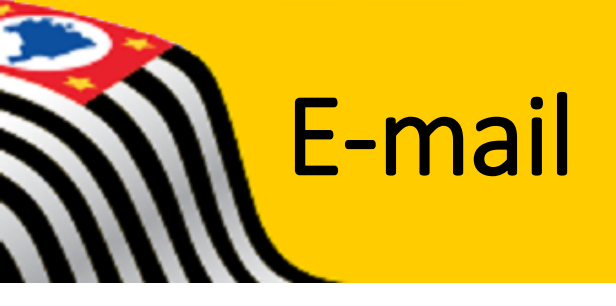

# deitpnrm@educacao.sp.gov.br